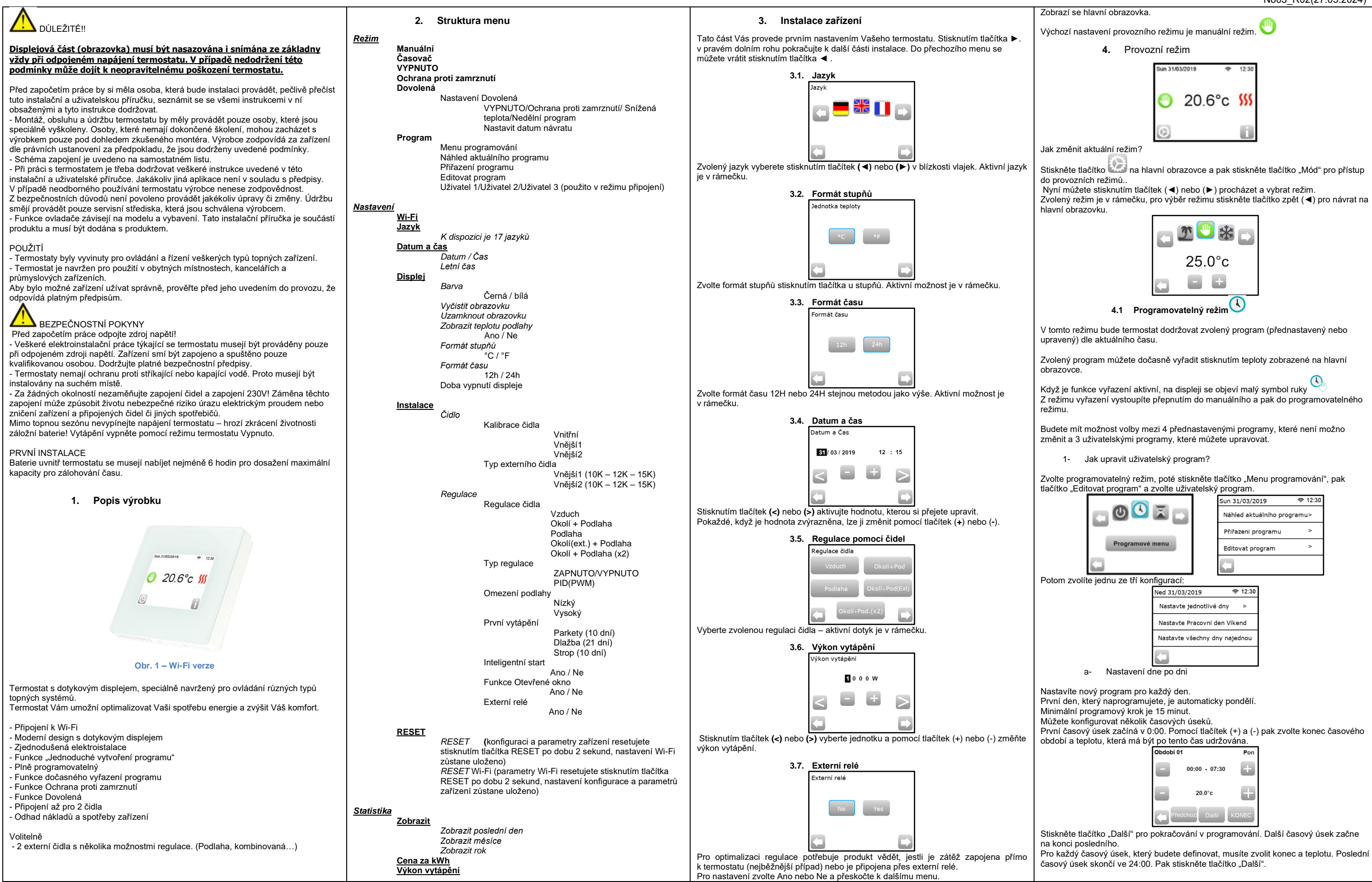

PPLIMW15500Aa

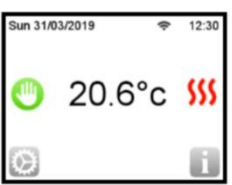

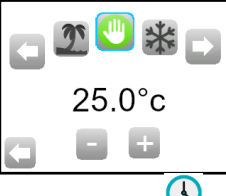

|                                                                                                    | 5 Sneciální funkce                                                                                                    | a                                                         | Specifikace parametrů                                                                                                    |
|----------------------------------------------------------------------------------------------------|----------------------------------------------------------------------------------------------------|-----------------------------------------------------------|----------------------------------------------------------------------------------------------------|
| Období 01 Pon                                                                                                    | 5.1 Funkce uzamknutí klávesnice                                                                                                    | č.                                                        | Přednastavené hodnota & další možnosti                                                                                                    |
|                                                                                                    | Tuto funkci použijte k tomu, aby se zabránilo jakýmkoliv změnám Vašeho nastavení (v<br>dětském pokoji, veřejných prostorách)<br>- Funkci uzamčení klávesnice aktivujete tím, že nejdříve stisknete tlačítko Nastavení ->                                                                                                    | V<br>Datum a čas<br>Menu                                  | DST:     Změna letního času Léto<->Zima       ANO     automatická změna podle data       NE     žádná automatická změna letního času                                                                                                    |
| Udělat zno Kopie<br>Úte OK                                                                                                    | - Na obrazovce se objeví symbol                                                                                                    | V<br>Displej Menu<br>Menu                                 | Doba vypnutí obrazovky         N           Tento parametr umožňuje uživateli nastavit, kdy má být displej zcela vypnut. Přednastavená doba vypnutí je 20:00-> 7:00         D                                                                                                    |
| Poté můžete definovat další program pro úterý stisknutím tlačítka "Upravit" nebo<br>můžete zkopírovat pondělní program stisknutím tlačítka "Zkopírovat do".<br>Pokračuite s programováním zbývajících dnů v týdnu podle výše uvedeného postupu.                                                                                                    | - Stiskněte tlačítko a poté podržte symbol stisknutý po dobu 15 sekund. 5.2 První vytápění Dlažba: pozří dop 2 bodinu prevoru běhom 24 bodin koždú dolží dop po sřidé 1                                                                                                    | displeje<br>V<br>Instalace<br>Menu                        | Kalibrace sondy         C           Kalibrace musí být provedena po 1 dni provozu se stejným nastavením teploty podle následujícího postupu:         M                                                                                                    |
| <ul> <li>a- Nastavení pracovního dne / víkendu</li> <li>Budete nastavovat 2 programy: 1 pro všední dny ( pondělí až pátek) a 1 pro víkend (sobota a neděle)</li> <li>Upravte program podle stejného postupu, jak je vysvětleno výše.</li> <li>b- Nastavení všech dnů najednou</li> <li>Budete nastavovat 1 program, který bude stejný pro všechny dny v týdnu. Upravte</li> </ul> | <ul> <li>- Díazbá. první den 2 hodiný provozů běnémí 24 hodiní, každý další den se přída 1 hodina navíc, po dobu 21 dní. Během této doby je teplota podlahy (nebo pokojová teplota, pokud není aktivováno podlahové čidlo) omezena na 20°C.</li> <li>- Parkety: první den 2 hodiny provozů během 24 hodin, každý další den se přidají 2 hodiny navíc, po dobu 10 dní. Během této doby je teplota podlahy (nebo pokojová teplota, pokud není aktivováno podlahové čidlo) omezena na 20°C + 0,8°C* počet dní (20°C první den, 20, 8°C druhý den, 21,6°C třetí den,).</li> <li>- Strop: první den 2 hodiny provozů během 24 hodin, každý další den se přidají 2 hodiny navíc, po dobu 10 dní. Během této doby je teplota voltaví den se přidají 2 hodiny navíc no 2 hodiny provozů během 24 hodin, každý další den se přidají 2 hodiny navíc, po dobu 10 dní. Během této doby je teplota voltaví další den se přidají 2 hodiny navíc.</li> </ul> | -> Cidio<br>-> Kalibrace<br>čidla                         | Umistete teplomer do mistnosti do vzdalenosti 1,5 m od podlahy<br>(jako termostat) a po 1 hodině zkontrolujte skutečnou teplotu<br>v místnosti.<br>Zvolte sondu, kterou chcete kalibrovat, potom pomocí tlačítek (-)<br>nebo (+) nastavte skutečnou hodnotu. Kalibrace se vymaže<br>pomocí funkce "RESET".<br>* Pozor:<br>Pěhom všech kraků kalibrace je putpé použít použe teppý prvek |
| program podle stejného postupu, jak je vysvětleno výše.                                                                                                    | 5.3 Funkce Otevřené okno                                                                                                    | v                                                         | který je ovládaný termostatem. da                                                                                                    |
| 2- Jak zvolit program<br>Stiskněte tlačítko "Mód" a poté tlačítko "Menu programování", pak tlačítko "Přiřazení<br>programu", kde můžete volit mezi 4 přednastavenými programy a 3 uživatelskými<br>programy. Stisknutím tlačítka "Prog. další" můžete procházet různé programy a svou<br>volbu potvrďte tlačítkem "Přiřadit".                                                     | Uživatel aktivuje / deaktivuje funkci v menu Otevřené okno.<br>Podmínky detekce otevřeného okna:<br>Termostat detekuje "Otevřené okno", pokud se zobrazená teplota (vnitřní nebo                                                                                                    | Instalace<br>Menu<br>-> Čidlo<br>-> Typ<br>vnějšího čidla | Pro sondy ext1 a ext2 můžete mít různé typy NTC.           Rozlišují se typy 10, 12 a 15K NTC.           10K : B <sub>25/85</sub> = 3950K           12K : B <sub>25/85</sub> = 3740K           15K : B <sub>25/85</sub> = 3965K                                                                                                    |
| Aktuální program můžete zobrazit stisknutím "Náhled aktuálního programu".                                                                                                    | V tomto případě termostaty vypnou topení na 15 minut.<br>Během těchto 15 minut zústává funkce aktivní, takže pokud teplota stále klesá.                                                                                                    | V<br>Instalace                                            | Vzduch : použije se pouze vnitřní sonda, žádné omezení<br>podlahy                                                                                                    |
| Když se vrátíte na hlavní obrazovku, stiskněte tlačítko '\_' a uvidíte program, který<br>právě běží.                                                                                                    | přerušení může trvat déle.                                                                                                    | -> Regulace                                               | Podlaha : pro regulaci se použije použe sonda Ext 1, žádné                                                                                                    |
| 4.2 Režim Časovač 🏅                                                                                                    | Termostat se po ukončení doby přerušení automaticky vrátí do normálního režimu.<br>Funkce může být vyřazena: po stisknutí obrazovky během přerušení vytápění se<br>zobrazí speciální menu s dotazem na uživatele, zda přerušení ukončit nebo v něm<br>pokračovat.                                                                                                    | -> Regulace<br>čidla                                      | omezení podlahy Okolí (Ext) + Podlaha : Nepoužije se vnitřní sonda, regulace probíhá pomocí Ext1 a omezení podlahy pomocí Ext2 Pkolí + Podlaha (x2) : pro regulaci se použije vnitřní sonda a                                                                                                    |
| Tuto funkci lze použít, když chcete na krátkou dobu (věčírek) vyřadit program. Budete muset upravit teplotu a časový úsek (přednastavená hodnota je 22°C).                                                                                                    | Zvláštní případy:                                                                                                    | v<br>Instalace                                            | ZAPNUTO/VYPNUTO: regulace pomocí hystereze +:-0.3°C<br>PID(PWM): použití PID regulace                                                                                                    |
| Po potvrzení volby se nalevo od teploty objeví symbol A a pod ním zbývající čas.                                                                                                    | <ul> <li>Tato funkce nefunguje, pokud je termostat v režimu VYPNUTO/Ochrana proti<br/>zamrznutí</li> <li>Pokud je teplota nižší než 10°C, termostat reguluje teplotu během fáze přerušení na</li> </ul>                                                                                                    | Menu<br>-> Regulace<br>-> Typ                             | o                                                                                                    |
| V manuálním režimu se po celou dobu udržuje nastavená teplota.                                                                                                    | 10°C<br>5.4 Informace                                                                                                    | V<br>Instalace                                            | Při regulaci Okolí+Podlaha / Okolí(Ext)+Podlaha /<br>Okolí+Podlaha(2x) :                                                                                                    |
| 4.4 Režim VYPNUTO                                                                                                    | V pravém dolním rohu je zobrazeno tlačítko. Toto tlačítka je zkratka dle aktuálního<br>stavu termostatu:                                                                                                    | -> Regulace<br>-> Omezení                                 | zastaví vytápění<br>Nízký: pokud je teplota podlahy pod spodním limitem, termostat                                                                                                    |
| Použijte tento režim, pokud potřebujete Vaše zařízení vypnout.<br><u>Pozor</u> : V tomto režimu může Vaše instalace zamrnout.                                                                                                    | <ul> <li>Pokud je zobrazen symbol varování: stiskněte tlačítko a přejdete na informační<br/>obrazovku. Informační obrazovka podá další informace o aktuální závadě.</li> <li>Pokud je zobrazeno "i": můžete vstoupit do aktuální hodnoty a nastavit ji.</li> <li>Pokud je zobrazen symbol "krok", znamená to, že jste v programovatelném režimu a<br/>můštet v šímo praktišet do aktuální programovatelném režimu a</li> </ul>                                                                                                    | podlahy<br>V<br>Instalace<br>Menu<br>→ Regulace           | spustí vytápění U nového zařízení musí být vytápění postupné, k dispozici jsou tři programy pro první vytápění, dle konečného povrchu podlahy.                                                                                                    |
| 4.5 Režim Ochrana proti zamrznutí                                                                                                    | <ul> <li>Pokud je zobrazen symbol "zámek", znamená to, že je obrazovka uzavřena,<br/>stisknutím symbolu se dostanete k možnosti odemknutí obrazovky.</li> </ul>                                                                                                    | <ul> <li>První</li> <li>vytápění</li> </ul>               | Pi                                                                                                    |
| Přednastavená hodnota je 7°C, ale může být nastavena v rozmezí od 2°C do 15°C                                                                                                    | 5.5 Vzdálené ovládání, Wi-Fi & aplikace<br>TFT Wi-Fi termostat může být připojen k osobní síti Wi-Fi s internetovým přístupem.                                                                                                    | v<br><u>Instalace</u><br>Menu<br>-> <i>Regulace</i>       | Funkce, která může být aktivována / deaktivována:<br>V programovém režimu se očekávají určité kroky dle aktuální<br>teploty a další nastavené hodnoty.                                                                                                    |
| 4.6 Režim Dovolená                                                                                                    | Budete ho moci ovládat pomocí aplikace Fenix TFT Wifi pro iOS nebo Android.<br>Uživatel si musí na svůj smartphone stáhnout z Apple iTunes nebo Google Play store<br>aplikaci « FENIX TFT WIFI ».                                                                                                    | -> Inteligentní<br>start                                  |                                                                                                    |
| <ul> <li>Režim VPNUTO</li> <li>Režim Ochrana proti zamrznutí</li> </ul>                                                                                                    | Pro připojení termostatu postupujte podle kroků popsaných v « Spustit průvodce », v bočním menu Vaší aplikace.                                                                                                    | Aplikace:                                                 | Na                                                                                                    |
| <ul> <li>Režim Neděle 2: zařízení udržuje aktuální nedělní program</li> <li>Režim Neděle 2: zařízení udržuje aktuální nedělní program</li> <li>Pak zvolte datum a čas návratu.</li> <li>Na hlavní obrazovce se zobrazí logo a datum návratu.</li> <li>Pokud chcete ukončit funkci Dovolená před návratem, stačí změnit provozní režim.</li> </ul>                                 | Přihojení<br>Přiholaste se nebo vytvořte účet<br>Na vašem zařízení otevřete Wi-Fi menu:<br>Nastavení – Wi-Fi<br>Připojte Váš telefon k Wi-Fi zařízení<br>Wifi AD HOC<br>Device : FENIX-1234ab<br>Password : 1234567890                                                                                                    |                                                           | T WIFI                                                                                                    |
|                                                                                                    | STATUS : 01/06<br>Waiting phone connection<br>MG: 12:1A:C0:A1:50                                                                                                    | Aplikace k dispozici r<br>Download<br>App S<br>ANDROID AI | na: Video:<br>on the<br>tore<br>PP ON<br>play<br>Video:<br>Raz                                                                                                    |

| 7. Technická charakteristika                                                                                                    |                                                                                                    |  |
|----------------------------------------------------------------------------------------------------|----------------------------------------------------------------------------------------------------|--|
| Přesnost naměřené teploty                                                                                                    | 0.1°C                                                                                                    |  |
| <b>Prostředí:</b><br>Provozní teplota:<br>Přepravní a skladovací teplota:                                                         | 0°C až + 40°C<br>-10°C až +50°C                                                                                                    |  |
| Nastavení teplotního rozsahu<br>Komfort, Snížená teplota<br>Dovolená (Ochrana proti zamrznutí)                                    | 5°C až 37°C v krocích po 0,5°C až 7°C<br>(nastavitelné)                                                                                              |  |
| Charakteristika regulace                                                                                                    | PID (10min cyklus) nebo hystereze 0.5°C                                                                                                    |  |
| Elektrická ochrana                                                                                                    | Třída II - IP21                                                                                                    |  |
| Maximální zátěž                                                                                                    | Relé 16A 250Vac                                                                                                    |  |
| Přiložené externí čidlo                                                                                                    | 10K ohmů při 25°C                                                                                                    |  |
| Volitelná externí čidla                                                                                                    | 10K,12K nebo 15K ohmů při 25°C                                                                                                    |  |
| Verze software                                                                                                    | Zobrazena v uživatelském menu.                                                                                                    |  |
| Normy a homologace:<br>Váš termostat byl navržen tak, aby<br>odpovídal následujícím normám nebo<br>dalším normativním dokumentům: | EN 60730-1 : 2003<br>EN 61000-6-1 : 2002<br>EN 61000-6-3 : 2004<br>EN 61000-4-2 : 2001<br>EN 60730-2-9<br>Nizké napětí 2006/95/CE<br>EMC 2004/108/CE |  |
| Přesnost měření teploty                                                                                                    | 0.1°C                                                                                                    |  |
| Výdrž baterie                                                                                                    | Minimálně 24 hodin (plně nabitá baterie)                                                                                                    |  |

## 8. Popis problémů a jejich řešení

| Můj termostat se nezapne                                                                   |                                                                                                    |
|--------------------------------------------------------------------------------------------|----------------------------------------------------------------------------------------------------|
| Problém s napájením                                                                        | <ul> <li>Zkontrolujte, jestli je výrobek správně zapojen</li> <li>Stiskněte tlačítko Reset přes malý otvor na spodní<br/>straně výrobku v pravém dolním rohu</li> <li>U nerovných stěn nebo nepřiměřeně zapuštěných<br/>instalačních krabic může přílišné utažení instalačních<br/>šroubů způsobit ztrátu kontaktu napájení displeje.</li> </ul> |
|                                                                                            | Zobrazuje se symbol varování                                                                                                    |
| Obecné problémy                                                                            | Stiskněte symbol varování v pravém dolním rohu.<br>Zobrazí se podrobnější informace o závadě, např. senzor<br>nebo typ závady (chyba, limit podlahy,)<br>Pokud je chyba v čidle:<br>- Zkontrolujte připojení čidla,<br>- Zkontrolujte typ regulace (Vzduch/<br>Podlaha/Okolí+Podlaha)                                                            |
| Zdá se, že termosta                                                                        | t funguje správně, ale vytápění správně nefunguje                                                                                                    |
| Výstup                                                                                     | - Zkontrolujte připojení.<br>- Kontaktujte osobu, která zařízení instalovala.                                                                                                    |
| Zá se, že termostat funguje správně, ale teplota v místnosti nikdy neodpovídá<br>programu. |                                                                                                    |
| Program                                                                                    | <ul> <li>Zkontrolujte hodiny.</li> <li>Nejsou teplotní kroky příliš vysoké?</li> <li>Není krok v programu příliš krátký?</li> <li>Kontaktujte osobu, která zařízení instalovala, aby<br/>zkontrolovala a upravila regulační parametry pro Váš<br/>topný systém.</li> </ul>                                                                       |
| Obecné                                                                                     | <ul> <li>Zkontrolujte kalibraci čidla</li> <li>Zkontrolujte typ externího čidla (10k, 12k, 15k)</li> </ul>                                                                                                    |

#### 9. ZÁRUKA

Na termostat se při běžném používání poskytuje záruka 2 roky od data nákupu od autorizovaného prodejce, vztahuje se na závady materiálu nebo závady, které vznikly během výroby tohoto produktu. Záruka se nevztahuje na výrobky, které byly poškozeny nevhodným používáním a na závady vzniklé během dopravy.

Datum prodeje:

Razítko a podpis:

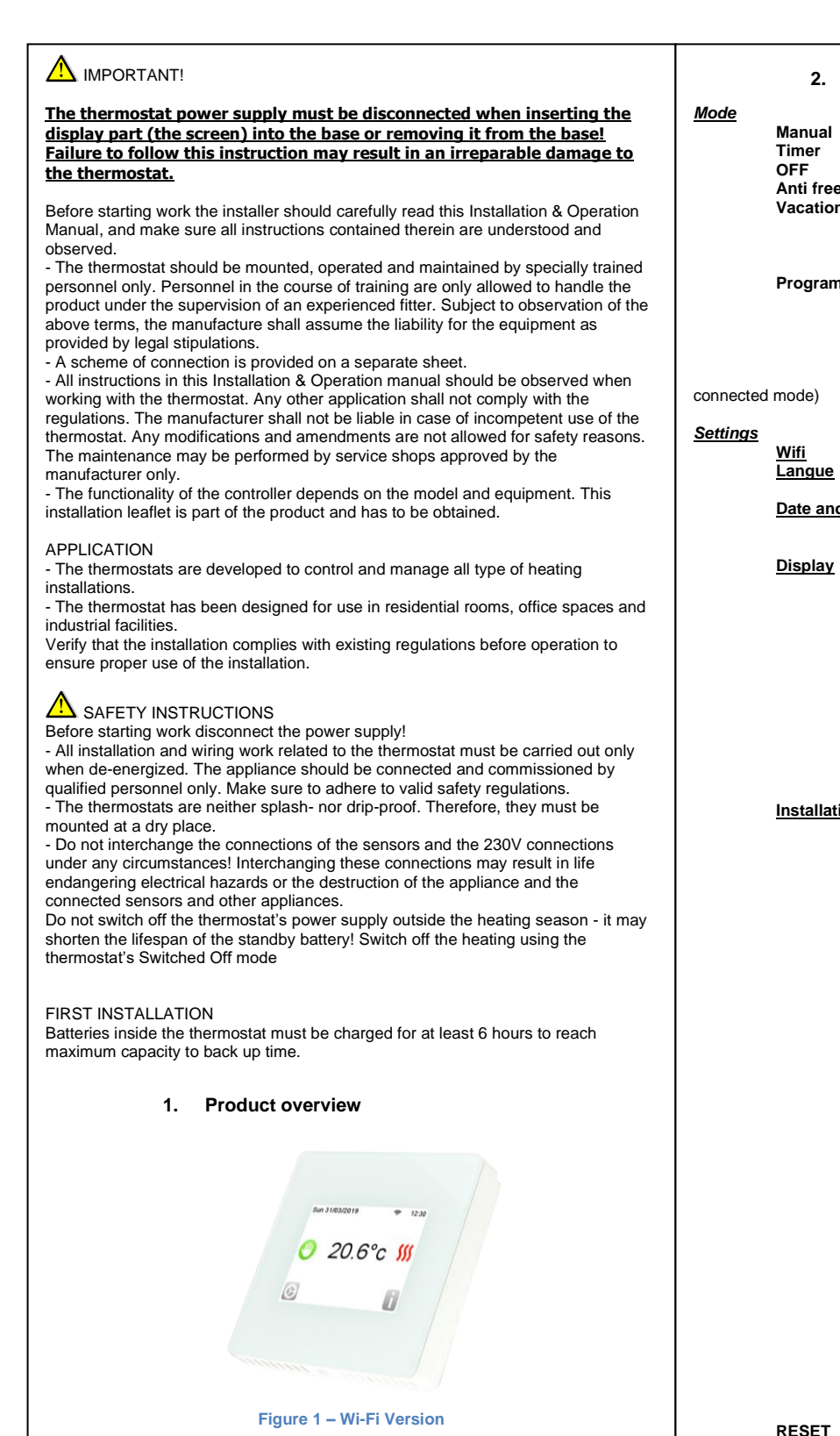

Touch screen programmable thermostat specially designed to control different types of heating systems. The thermostat will allow you to optimize your energy consumption and increase your comfort levels.

- Wi-Fi connectivity - Modern design with touch screen. - Simplified wiring & Installation.
- "Easy program creation" function.
- Fully programmable.
- Temporary override function.
- Anti freeze function.
- Holiday or Reception function - Connections for 2 sensors
- Estimation of the cost and consumption of the installation

#### Optional

PPLIMW154

- 2 External sensors with several possibilities of regulation. (Floor, combined...)

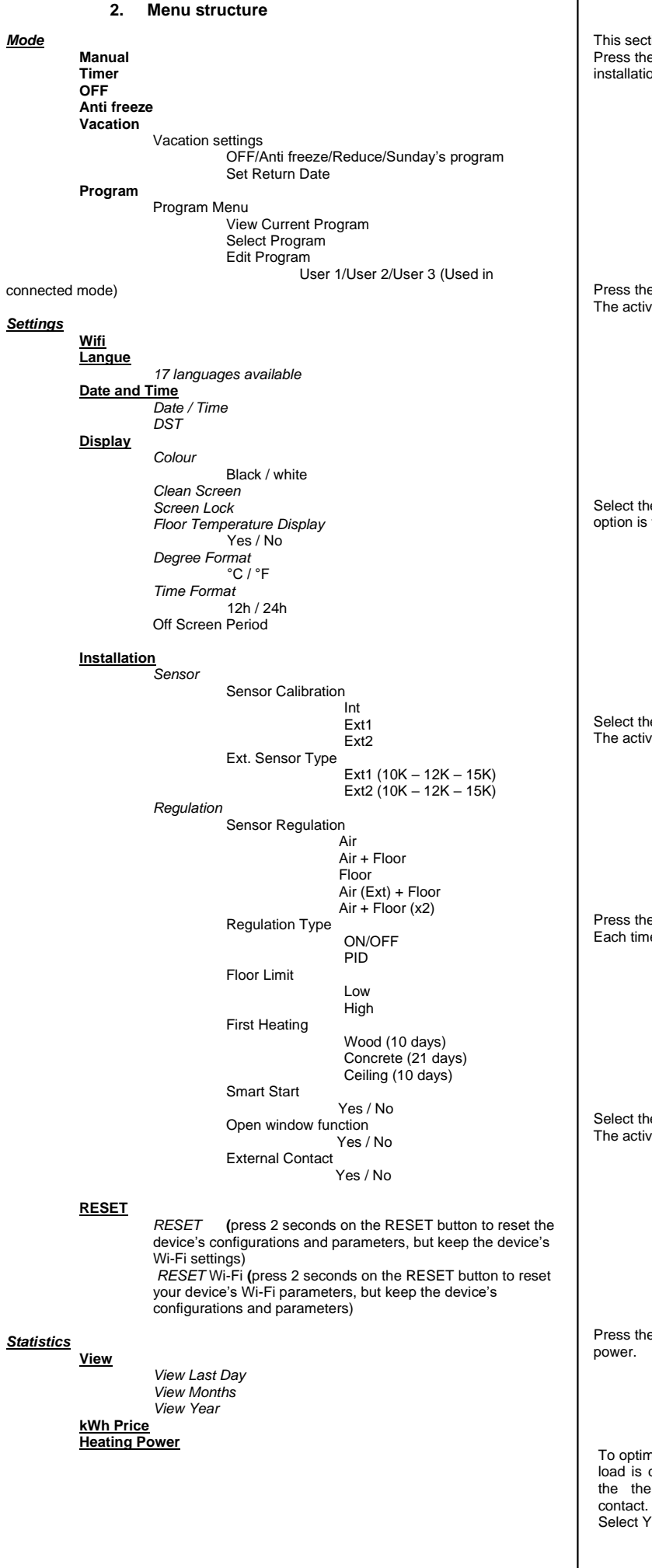

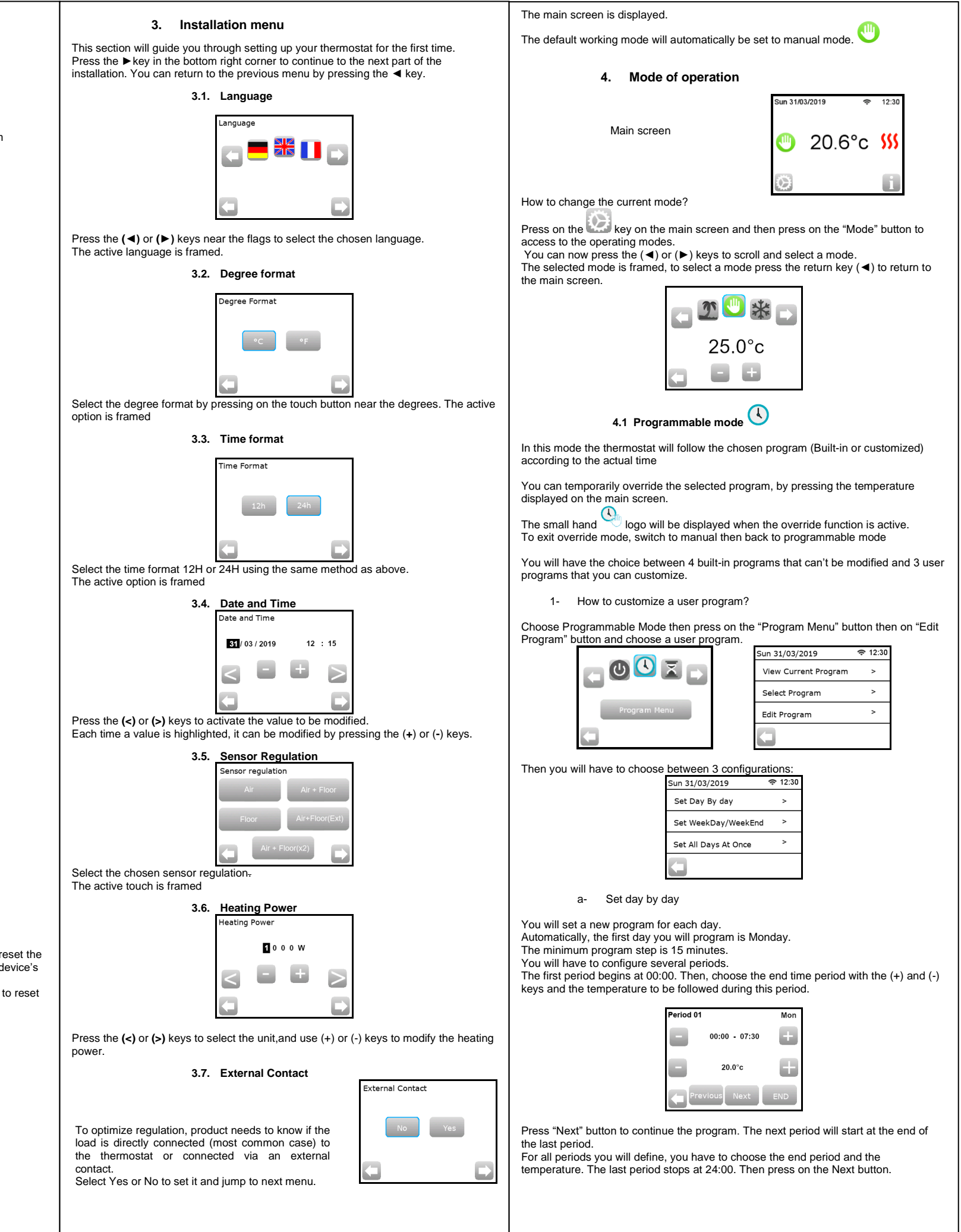

|                                                                                                    | -                                                                                                    |                         |                                                                                                    |                |
|----------------------------------------------------------------------------------------------------|----------------------------------------------------------------------------------------------------|-------------------------|----------------------------------------------------------------------------------------------------|----------------|
| Period 01 Mon                                                                                                    | 5. Special Function                                                                                                    | 6                       | . Parameter's precision                                                                                                    |                |
|                                                                                                    | 5.1 Keyboards lock Function<br>Use this function to prevent all change of your settings (In a child room, public area)                                                                                                    | N°                      | Default value & other possibilities                                                                                                    | Mea            |
| *C 0                                                                                                    | - To activate the Key lock function, first press on Settings -> Display -> Screen Lock                                                                                                    | In<br>Date and Time     | DST: Daylight Summer time change Summer<->Winter<br>YES automatic change according to date.                                                | Ope            |
| ЕПІТ Сору То ОК                                                                                                    | - The " ogo will be displayed on the screen.                                                                                                    | Menu                    | NO no daylight summer time automatic change.                                                                                               | Ship<br>Sett   |
|                                                                                                    | - press on the                                                                                                    | In<br>Display Menu      | OFF Screen Period<br>This parameter allows the user to set when display must be                                                            | Com<br>Holir   |
| Then you can define another program for Tuesday by pressing the 'FDIT" button or                                                                                  |                                                                                                    | Menu<br>-> OFF Screen   | completely shut off. Default OFF Period is .20:00 -> 7:00                                                                                  | Reg            |
| you can copy the Monday Program by pressing the "Copy to" button                                                                                                  | 5.2 First heating                                                                                                    | Period                  |                                                                                                    | Elec           |
| Continue to program as above for the remaining days o f the week.                                                                                                 | Generally, the function is used right after installation to prevent your floor from getting                                                                                                    | In<br>Installation      | Probe Calibration<br>The calibration must be done after 1 day working with the same                                                        | Max            |
| <ul> <li>a- Set weekday / WeekEnd</li> <li>You will determine 2 programs: 1 for the weekdays (Monday to Friday) and 1 for the</li> </ul>                          | Canaged by the first heating.<br>The first heating function works as follows:<br>Construct a 2 hours of construction during 24 hours on the first day, and 4 parts hour in                                                                                                    | Menu<br>-> Sensor       | setting temperature in accordance with the following description:<br>Put a thermometer in the room at 1.5M distance from the floor (like   | Opti           |
| weekend (Saturday and Sunday)<br>Use the same process as explained above to customize your program.                                                               | added every subsequent day, during 24 hours of the first day, and 1 exit a hour is<br>room temperature unless floor ensor is activated) is limited to 20°C                                                                                                    | -> Sensor               | the thermostat) and check the real temperature in the room after 1<br>hour.                                                                | 3011           |
| b- Set all Days at once                                                                                                    | - Wood : 2 hours of operation during 24 hours on the first day, and 2 extra hour is added every subsequent day, during 10 days. During this period, floor temperature (or                                                                                                    | Calibration             | Select the probe you want to calibrate then<br>use the (-) or (+) keys to enter the real value.                                            | Nori           |
| You will determine 1 program which will be the same for every day of the week<br>Use the same process as explained above to customize your program.               | room temperature unless floor sensor is activated) is limited to 20°C + 0,8°C*Nb of days (20°C the 1 <sup>st</sup> day, 20, 8°C the 2 <sup>nd</sup> day, 21,6°C the 3 <sup>rd</sup> day,).                                                                                                    |                         | * Pay attention:                                                                                                    | conf           |
| 2- How to choose a program                                                                                                    | - Ceiling : 2 hours of operation during 24 hours on the first day, and 2 extra hour is added every subsequent day, during 10 days. During this period, air temperature is                                                                                                    |                         | Only the heating element driven by the thermostat must be used                                                                             |                |
| Press on the "Mode" button then on "Program Menu" button, then "Select Program"                                                                                   | limited to 20°C.                                                                                                    | In<br>Installation      | Probes Type<br>For ext1 and ext2 probes, you can have different types of NTC.                                                              | Batt           |
| Use the "See Next" button to scroll through the different programs and the "Select"                                                                               |                                                                                                    | Menu<br>-> Sensor       | 10, 12 and 15K NTC are recognized.<br>10K 18 page = 3950K                                                                                  |                |
| You can view the current program by pressing on "View current program"                                                                                            | 5.3 Open window function                                                                                                    | -> Ext sensor           | 12K : B25/85 = 3740K<br>15K : B25/85 = 3965K                                                                                               |                |
| If you return to the main screen, press on the $\mathcal{I}$ , button to see the current program.                                                                 | The user activates / de-activates the function in the Open Window menu.                                                                                                    | type<br>In              | Air : only internal probe is used no floor limitation                                                                                      |                |
|                                                                                                    | Conditions of open window detection:<br>The thermostat detects an "Open window" if the displayed temperature (internal or                                                                                                    | Installation<br>Menu    | Air + Floor : internal probe is used for the regulation and Ext1 for floor limits                                                          |                |
| 4.2 Timer mode 📥                                                                                                    | In this case, the thermostats stops heating for 15 minutes period (or less).<br>The function remains active during the target 15 minutes.                                                                                                    | -> Regulation           | Floor : only Ext1 probe is used for regulation, no floor limitation<br>Air (Ext) + Floor : Internal probe is not used, regulation is done  | Sup            |
| The Timer mode allows you to set a temperature and duration for a period of up to 5 hours.                                                                        | the temperature continues decreasing.                                                                                                    | -> Sensor<br>Regulation | with Ext1 and floor limitation by Ext2<br>Air + Floor (x2) : internal probe is used for the regulation and                                 |                |
| This function can be used to override the program for short periods (reception)<br>You will have to adjust the temperature and the duration (Default value 22°C). | Return to normal mode:<br>The thermostat returns automatically to normal mode after the stop period.                                                                                                    |                         | Ext1, Ext2 for floor limits                                                                                                    |                |
| When you have validated your choice, the logo appears on the left of the                                                                                          | The function can be overridden: pressing the screen during the stop heating phase,<br>will display a specific menu asking the user to stop or continue the stop phase.                                                                                                    | In<br>Installation      | <b>ON/OFF</b> : regulation made by hysteresis +:-0.3°C<br>PID : use a PID regulation                                                       |                |
| temperature with the remaining duration below.                                                                                                    | Special cases:                                                                                                    | Menu -> Regulation      |                                                                                                    | Gen            |
| 4.3 Manual mode 🖤                                                                                                    | <ul> <li>This function doesn't work if Thermostat is in Floor regulation</li> <li>This function doesn't work if Thermostat is in OFF / Antifreeze Mode</li> </ul>                                                                                                    | -> Regulation           |                                                                                                    |                |
| Manual mode, the set temperature will be followed all the time.                                                                                                   | <ul> <li>If temperature is less than 10°C, thermostat will regulates at 10°C during the stop<br/>phase</li> </ul>                                                                                                    | In<br>In                | in Air + Floor / Air (Ext) + Floor / Air + 2Floors regulations :                                                                           | м              |
| 4.4 OFF mode                                                                                                    | E de la formation                                                                                                    | Menu                    | heating                                                                                                    | Outp           |
| Use this mode if you need to switch off your installation.                                                                                                    | 5.4 Information                                                                                                    | -> Floor Limit          | heating                                                                                                    | IVI            |
| Be Careful: In this mode your installation can freeze.                                                                                                    | of the current state of the thermostat:                                                                                                    | In<br>Installation      | In new installations the heating must be progressive, there are three<br>first heating programs available, depending on the finished floor | Broc           |
|                                                                                                    | The information screen will provide more information on the current fault.<br>- If a "i" is displayed, you can access the current set point and change it                                                                                                    | Menu<br>-> Regulation   | covering.                                                                                                    | FIUG           |
| 4.5 Antifreeze mode is used to protect your installation against frost                                                                                            | <ul> <li>If a "step" icon is displayed, it means that you are in Programmable mode and you can view the current program directly.</li> </ul>                                                                                                    | -> First                |                                                                                                    | Gen            |
| The default value is 7°C but can be adjusted between 2°C and 15°C                                                                                                 | - If a "padlock" logo, it means that the screen is locked, pressing the icon will take you to the unlock screen.                                                                                                    | Heating<br>In           | Function that can be activated / deactivated :                                                                                             | -              |
| 1                                                                                                    |                                                                                                    | Installation<br>Menu    | In program mode, the positive steps will be anticipated according to the current temperature and the next set point.                       |                |
| 4.6 Holiday mode 🚤                                                                                                    | 5.5 Distant control, Wi-Fi & Application                                                                                                    | -> Regulation           |                                                                                                    | For i<br>is pr |
| You will have to select a mode which will be followed during the vacation time. You have 4 possibilities:                                                         | Internet access. You will be able to control it with an iOS or Android application.                                                                                                    | -> SmartStart           |                                                                                                    | prod<br>The    |
| - OFF Mode<br>- Antifreeze Mode                                                                                                    | the application « FENIX TFT WIFI ».                                                                                                    | Application :           |                                                                                                    | defe           |
| - Reduced Mode                                                                                                    | side menu of your application.                                                                                                    | •                       | <b>*</b>                                                                                                    |                |
| - Sunday mode 🗀 : the installation follows Sunday's current program                                                                                               |                                                                                                    |                         |                                                                                                    | Date           |
| Then, select a return date and time                                                                                                    |                                                                                                    | 2                       | - Art                                                                                                    |                |
| The logo and date of return are displayed on the main screen                                                                                                    | Connection Pairing your device Add a new device On your device, open will menu : Settings > Wi-Fi Click on the button above to add your device in Connect your phone to the device's will be add your device in the button above to add your device in the button above to add your device in the b | FENIX                   | TFT WIFI                                                                                                    | Stor           |
| If you want to cancel the holiday function before the return date, you can simply<br>change operating mode.                                                       |                                                                                                    | Application dispor      | Nible sur : Video :                                                                                                    | Stan           |
|                                                                                                    |                                                                                                    | Downlo                  | ad on the                                                                                                    |                |
|                                                                                                    | Solution Sector Sector  | 🔶 Арр                   | Store                                                                                                    |                |
|                                                                                                    | STATUS: 01/06                                                                                                    | ANDROID                 | APP ON                                                                                                    |                |
|                                                                                                    | Waiting phone connection<br>Mac: 12:1A:C0:A1:5D                                                                                                    | > Goog                  | le play                                                                                                    |                |
|                                                                                                    |                                                                                                    |                         |                                                                                                    | 1              |

| 7. Technical caracteristics                                                                                                    |                                                                                                    |  |
|----------------------------------------------------------------------------------------------------|----------------------------------------------------------------------------------------------------|--|
| easured temperature precision                                                                                                    | 0.1°C                                                                                                    |  |
| vironmental:<br>perating temperature:<br>ipping and storage temperature:                                                             | 0°C to + 40°C<br>-10°C to +50°C                                                                                                    |  |
| <b>atting temperature range</b><br>omfort, Reduced<br>oliday (Antifreeze)                                                            | 5°C to 37°C by 0,5°C step<br>7°C (adjustable)                                                                                                    |  |
| gulation characteristics                                                                                                    | PID(10min cycle) or Hysteresis of 0.5°C                                                                                                    |  |
| ectrical Protection                                                                                                    | Class II - IP21                                                                                                    |  |
| aximum load                                                                                                    | Relay 16Amps 250Vac                                                                                                    |  |
| cluded External sensors                                                                                                    | 10K ohms at 25°C                                                                                                    |  |
| otional External sensors                                                                                                    | 10K,12K or 15K ohms at 25°C                                                                                                    |  |
| oftware version                                                                                                    | Displayed in the user menu.                                                                                                    |  |
| orms and homologation:<br>our thermostat has been designed in<br>nformity with the following standards<br>other normative documents: | EN 60730-1 : 2003<br>EN 61000-6-1 : 2002<br>EN 61000-6-3 : 2004<br>EN 61000-4-2 : 2001<br>EN 60730-2-9<br>Low voltage 2006/95/CE<br>EMC 2004/108/CE |  |
| easured temperature precision                                                                                                    | 0.1°C                                                                                                    |  |
| Ittery Time                                                                                                    | 24 hours minimum (battery fully charged)                                                                                                    |  |

## 8. Troubleshooting and solution

| My thermostat doesn't start                                                                                     |                                                                                                    |  |
|----------------------------------------------------------------------------------------------------|----------------------------------------------------------------------------------------------------|--|
| ply Problem                                                                                                    | <ul> <li>Check if the product is correctly wired</li> <li>Press the Reset button through the small hole under the product on the bottom right corner</li> <li>in the case of uneven walls or inadequately embedded wiring boxes, excessive fastening of the installation screws may result in loss of contact with the power supply of the display.</li> </ul> |  |
|                                                                                                    | Warning logo is displayed                                                                                                    |  |
| eral Problems                                                                                                   | Press the warning logo on the bottom right corner.<br>More information on the fault is displayed i.e. the sensor or the<br>fault type (error, floor limit,)<br>If error refers to the sensor :<br>- Check sensor connections,<br>- Check Regulation type (Air / Floor / Air+Floor)                                                                             |  |
| y thermostat seems to                                                                                           | work correctly but the heating doesn't work correctly                                                                                                    |  |
| out                                                                                                    | - Check the connections.     - Contact your installer.                                                                                                    |  |
| ly thermostat seems to work correctly but the temperature in the room was never in accordance with the program. |                                                                                                    |  |
| yram                                                                                                    | Check the Clock.     The temperature steps are too high?     The step in the program is too short?     Contact your installer, to check & adjust the regulation     parameters with your heating system.                                                                                                    |  |
| eral                                                                                                    | <ul> <li>Check calibration sensor</li> <li>Check external sensor type (10k, 12k, 15k)</li> </ul>                                                                                                    |  |
|                                                                                                    |                                                                                                    |  |

#### 9. WARRANTY

or normal use, a 2-year warranty from the date of purchase from an authorized seller provided for flaws in the material or which occurred during the manufacturing of this oduct.

e warranty doesn't apply to products which have been damaged by improper use, fects caused by transport.

te of sale:

amp and signature:

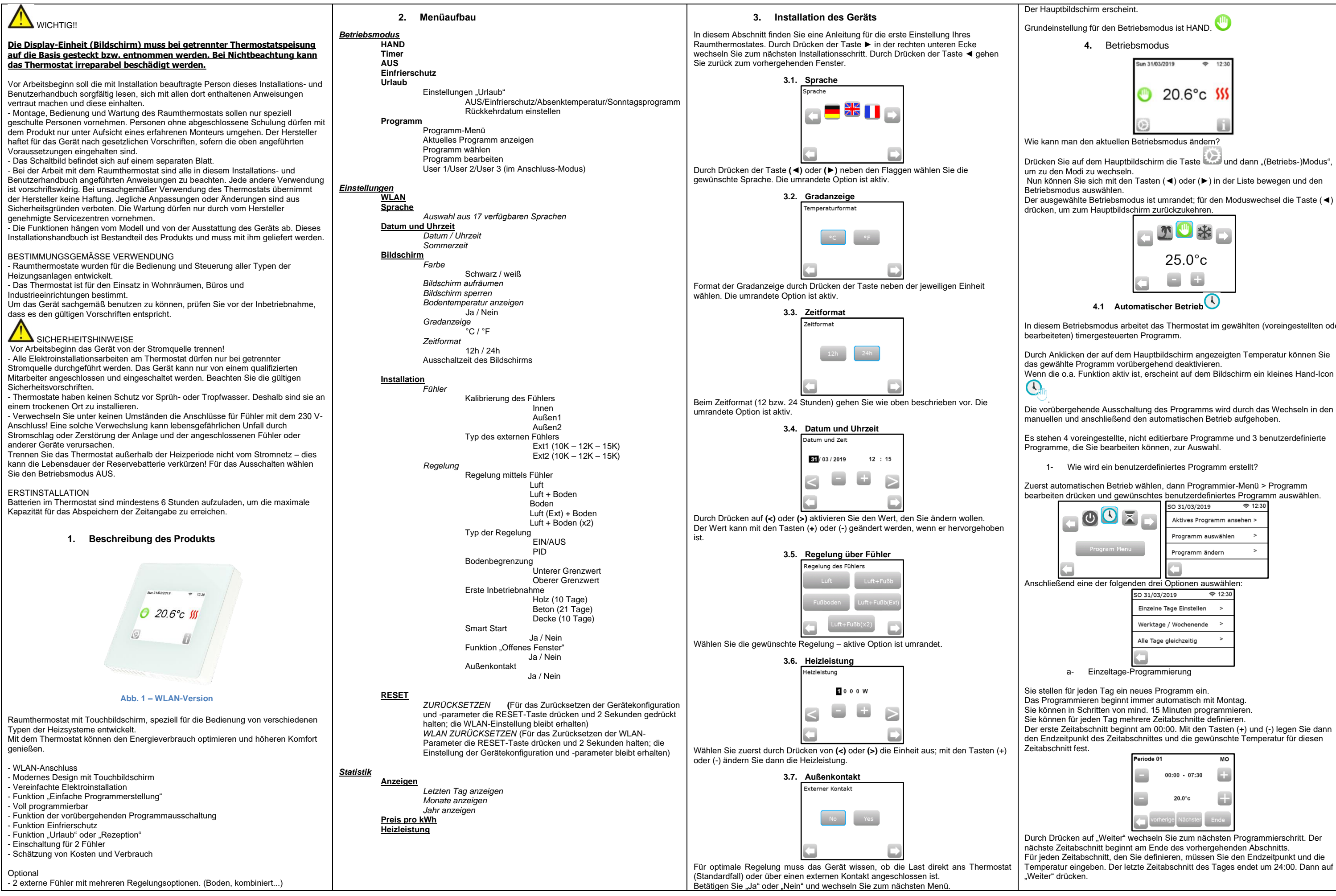

LIMW15504Aa

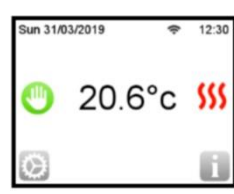

Drücken Sie auf dem Hauptbildschirm die Taste und dann "(Betriebs-)Modus".

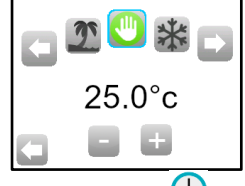

In diesem Betriebsmodus arbeitet das Thermostat im gewählten (voreingestellten oder

Durch Anklicken der auf dem Hauptbildschirm angezeigten Temperatur können Sie Wenn die o.a. Funktion aktiv ist, erscheint auf dem Bildschirm ein kleines Hand-Icon

Die vorübergehende Ausschaltung des Programms wird durch das Wechseln in den

Es stehen 4 voreingestellte, nicht editierbare Programme und 3 benutzerdefinierte

Zuerst automatischen Betrieb wählen, dann Programmier-Menü > Programm bearbeiten drücken und gewünschtes benutzerdefiniertes Programm auswählen.

Der erste Zeitabschnitt beginnt am 00:00. Mit den Tasten (+) und (-) legen Sie dann den Endzeitpunkt des Zeitabschnittes und die gewünschte Temperatur für diesen

Durch Drücken auf "Weiter" wechseln Sie zum nächsten Programmierschritt. Der nächste Zeitabschnitt beginnt am Ende des vorhergehenden Abschnitts. Für jeden Zeitabschnitt, den Sie definieren, müssen Sie den Endzeitpunkt und die Temperatur eingeben. Der letzte Zeitabschnitt des Tages endet um 24:00. Dann auf

| Periode 01 MO<br>10                                                                                                    | 5. Spezialfunktionen                                                                                                    | 6. Parameterübersicht                                                                                                    |                       |
|----------------------------------------------------------------------------------------------------|----------------------------------------------------------------------------------------------------|----------------------------------------------------------------------------------------------------|-----------------------|
|                                                                                                    | 5.1 Tastatursperre<br>Mit dieser Funktion verhindern Sie alle Änderungen Ihrer Einstellungen (im                                                                                                    | Nr. Voreingestellter Wert & weitere Möglichkeiten                                                                                                    | Mes                   |
| tearbaiten Kopie                                                                                                    | Kinderzimmer, öffentlichen Räumlichkeiten,) - Die Tastatursperre wird aktiviert, indem Sie zunächst die Tasten Einstellungen -> Bildechirm -> Bildechirmenerre drücken                                                                                                    | In         DST: Umstellung Sommerzeit <-> Winterzeit           Menü Datum und         JA         automatische datumsabhängige Umstellung           Zeit         NEIN         keine automatische Zeitumstellung                                                                                                    | Umg<br>Betr<br>Trar   |
| Sie können nun entweder ein neues Programm für den Dienstag durch Klicken auf<br>"Bearbeiten" definieren, oder das bereits erstellte Programm für Montag kopieren,<br>indem Sie auf "Kopieren nach" drücken.       | - Auf dem Bildschirm erscheint das Symbol                                                                                                    | In         Ausschaltzeit des Bildschirms           Menü         Der Benutzer kann hier festlegen, wann der Bildschirm voll<br>ausgeschaltet sein soll. Die voreingestellte Ausschaltzeit ist                                                                                                    | Eins<br>Kom<br>Urla   |
| Dann programmieren Sie auf die gleiche Art und Weise die anderen Wochentage.                                                                                                    | - Drücken Sie die Taste 🔲 und dann halten Sie das Icon 💙 15 s lang gedrückt.                                                                                                    | -> von 20:00 bis 07:00.<br>Ausschaltzeit                                                                                                    | Arto                  |
| a- Programmieren Werktag/Wochenende<br>Sie definieren 2 Programme: 1 für Werktage (Montag bis Freitag) und 1 für das                                                                                               | Erste Inbetriebnahme                                                                                                    | Bildschirms In Kalibrierung des Fühlers                                                                                                    | Sch                   |
| Wochenende (Samstag und Sonntag)<br>Das Programm wird wie oben beschrieben erstellt.                                                                                                    | <ul> <li>Beton: am ersten Tag 2 Stunden innerhalb von 24 Stunden heizen, an<br/>darauffolgenden 21 Tagen jeden Tag jeweils 1 Stunde zugeben. Die Bodentemperatur<br/>(bzw. Raumtemperatur, wenn der Bodenfühler nicht aktiviert ist) ist dabei auf 20°C</li> </ul>                                                                                                    | Installation         Die Kalibrierung muss nach einem Betriebstag mit<br>unveränderter Temperatureinstellung wie folgt durchgeführt           -> Fühler         werden:                                                                                                    | Mitg<br>Opti          |
| <ul> <li>b- Alle Tage auf einmal programmieren</li> <li>Sie erstellen für alle Tage in der Woche das gleiche Programm. Das Programm wird wie oben beschrieben erstellt.</li> <li>2- Wahl des Programms</li> </ul>  | <ul> <li>begrenzt.</li> <li>Holz: am ersten Tag 2 Stunden innerhalb von 24 Stunden heizen, an darauffolgenden<br/>10 Tagen jeden Tag jeweils 2 Stunde zugeben. Die Bodentemperatur (bzw.<br/>Raumtemperatur, wenn der Bodenfühler nicht aktiviert ist) ist dabei auf 20°C + 0,8°C *<br/>Anzahl Tage begrenzt (d.h. Tag 1: 20°C; Tag 2: 20,8 °C, Tag 3: 21,6°C, usw.).</li> </ul>                                                                                                    | <ul> <li>-&gt; Kalibrierung<br/>des Fühlers</li> <li>Bas Thermometer 1,5 m über dem Boden (wie das<br/>Thermostat) anordnen und nach 1 Stunde die tatsächliche<br/>Raumtemperatur messen.</li> <li>Den zu kalibrierenden Fühler wählen, danach mit den Tasten</li> <li>(-) oder (+) die 1st-Temperatur eingeben. Die Kalibrierung</li> </ul> | Soft<br>Nori<br>Die I |
| . Die Tasten "Modus", "Programmier-Menü", "Programm wählen" nacheinander drücken, dann aus 4 voreingestellten und 3 benutzerdefinierten Programmen die                                                             | - Decke: am ersten Tag 2 Stunden innerhalb von 24 Stunden heizen, an darauffolgenden 10 Tagen jeden Tag jeweils 2 Stunde zugeben. Die Lufttemperatur ist dabei auf 20°C begrenzt.                                                                                                    | mittels der RESET-Funktion löschen. <u>* Vorsicht:</u>                                                                                                    | Ther<br>Norr<br>Doki  |
| gewünschte Option auswählen. Nach Betätigen der Taste "Weitere anzeigen" können<br>Sie sich verschiedene Programme ansehen; bestätigen Sie die Wahl mit der Taste<br>Wählen"                                       | 5.3 Funktion "Offenes Fenster"                                                                                                    | Während aller Kalibrierungsschritte darf nur das vom<br>Thermostat gesteuerte Heizelement verwendet werden.           Tin         Fühlertvoon                                                                                                    | Mes                   |
| Nach Betätigen der Taste "Aktuelles Programm anzeigen" erscheint das aktuelle Programm.                                                                                                    | Diese Funktion wird im Menü "Offenes Fenster" aktiviert bzw. deaktiviert.<br>Kriterien für das Erkennen von offenem Fenster:<br>"Offenes Fenster" wird erkannt, wenn die angezeigte Temperatur (innerer oder<br>Beumfühlen) innerer beite von eige Fensteren um 2°C oder mehr ecouviere ist                                                                                                    | Installation<br>Menü         Für die Fühler ext1 und ext2 stehen verschiedene Typen von<br>NTC zur Verfügung.           -> Fühler         Es sind die NTC-Typen 10, 12 und 15K vorhanden.           -> Typ des         10K : Bases = 3950K                                                                                                   | Aus                   |
| wird angezeigt.                                                                                                    | Das Thermostat schaltet in diesem Falle die Heizung für 15 Minuten aus.<br>Die Funktion bleibt während dieser Zeit aktiv, d.h. das Abschalten kann ggf. länger                                                                                                    | externen Fühlers         12K : B2685 = 3740K           15K : B2585 = 3965K           In           Luft: Regelung nur mit dem Innenfühler, keine                                                                                                    |                       |
| 4.2 Timer-Modus X                                                                                                    | dauern, wenn die Temperatur weiter fallt.<br>Wechsel zum Normalbetrieb:                                                                                                    | Installation         Bodenbegrenzung           Menü         Luft + Boden: Regelung mit Innenfühler und Ext1 für           Segen/ung         Deche personangenzung                                                                                                    | Prob                  |
| Diese Funktion kann verwendet werden, wenn Sie das Programm für kurze Zeit<br>("Rezeption",) ausschalten wollen. Sie müssen dabei die Temperatur (voreingestellter<br>Wert ist 22°C) und die Zeitangabe verändern. | Nach Ablauf der Ausschaltzeit wechselt das Thermostat wieder automatisch zum<br>Normalbetrieb.<br>Deaktivieren der Funktion: Nach Drücken auf den Bildschirm während der Ausschaltzeit<br>erscheint ein Fenster mit der Frage, ob das Ausschalten beendet oder fortgesetzt                                                                                                    | -> Regelung     Bodenbegrenzung     Boden Regelung nur mit Ext1, keine Bodenbegrenzung     Luft (Ext) + Boden: Innenfühler wird nicht eingesetzt, die     Regelung erfolgt mithilfe Ext1 und die Bodenbegrenzung     mithilfe Ext2                                                                                                    | Stro                  |
| Nach dem Quittieren erscheint links von der Temperatur das Symbol 🔺 und darunter<br>die restliche Zeit.                                                                                                    | werden soll.                                                                                                    | Luft + Boden (x2): Regelung mit Innenfühler und Ext1; Ext2<br>wird für Bodenbegrenzung eingesetzt                                                                                                    |                       |
| 4.3 Betriebsmodus HAND                                                                                                    | <ul> <li>Diese Funktion ist nicht aktiv, wenn die Bodenregelung gewählt ist.</li> <li>Diese Funktion ist nicht aktiv, wenn sich das Thermostat im Betriebsmodus<br/>"AUS/Einfrierschutz" befindet.</li> </ul>                                                                                                    | In     EIN/AUS: Regelung mittels Hysterese ± 0,3°C       Installation     PID:       Menü     -> Regelung                                                                                                    | Allge                 |
| Im HAND-Modus bleibt die eingestellte Temperatur konstant.                                                                                                    | <ul> <li>Ist die Temperatur niedriger als 10°C, wird sie vom Thermostat w</li></ul>                                                                                                    | -> Typ der<br>Regelung                                                                                                    | Da                    |
| 4.4 Betriebsmodus AUS                                                                                                    | 5.4 Informationen                                                                                                    | In         Bei der Regelung Luft + Boden / Luft (Ext) + Boden / Luft + 2           Installation         Böden:           Vernitie         Oberer Croppe                                                                                                    | Ause                  |
| Wählen Sie diesen Modus, wenn das Gerät ausgeschaltet werden soll.<br><u>Vorsicht</u> : Das Gerät kann in diesem Betriebsmodus einfrieren.                                                                         | In der rechten unteren Ecke befindet sich eine Taste. Sie zeigt den aktuellen<br>Thermostatzustand an.<br>- Bei Anzeige des Warnsymbols: Taste drücken und zum Info-Bildschirm wechseln.<br>Dort erhalten Sie näbere Informationen zur aktuellen Störung                                                                                                    | -> Regelung     -> Untere Grenze: Wenn die Bodentemperatur die untere Bodenbegrenzung     Grenze unterschreitet, schaltet das Thermostat die Heizung                                                                                                    |                       |
| 4.5 Betriebsmodus Einfrierschutz                                                                                                    | <ul> <li>Bei Anzeige des Symbols "I": Sie können den aktuellen Wert bearbeiten / einstellen.</li> <li>Bei Anzeige des Symbols "Schritt": Sie befinden sich im Programmier-Modus und<br/>können sich das aktuelle Programm ansehen</li> </ul>                                                                                                    | ein           In         Bei neuem Gerät muss die Inbetriebnahme schrittweise erfolgen; für die erste Inbetriebnahme stehen drei Programme – für verschiedene                                                                                                    | Prog                  |
| gewählt.<br>Der Defaultwert ist 7°C, es kann jedoch auch ein anderer Wert zwischen 2°C und 15°C<br>einagstellt worden                                                                                              | <ul> <li>Bei Anzeige des Symbols "Schloss": der Bildschirm ist gesperrt; nach Klicken auf das<br/>Symbol können Sie den Bildschirm entsperren.</li> </ul>                                                                                                    | Menü Bodenbeläge – zur Verfügung.<br>-> Regelung<br>-> Erste                                                                                                    | Aller                 |
|                                                                                                    | 5.5 Fernbedienung, WLAN und Anwendungen                                                                                                    | Inbetriebnahme<br>In Diese Funktion kann aktiviert/deaktiviert werden.                                                                                                    | Alige                 |
| 4.6 Urlaubsmodus                                                                                                    | TFT-Thermostat für WLAN kann an lokales WLAN-Netzwerk mit Internetzugang<br>angeschlossen werden. Dann können Sie das Gerät über eine App für iOS oder Android<br>bedienen.                                                                                                    | Installation         Im automatischen Betrieb werden, je nach aktueller           Menü         Temperatur und anderen eingestellten Werten, bestimmte           -> Regelung         Vorgänge erwartet.                                                                                                    |                       |
| Sie können einen Betriebsmodus wählen, der während Ihres Urlaubs aktiv sein wird.<br>Sie haben 4 Möglichkeiten:<br>- Betriebsmodus AUS                                                                             | Der Benutzer muss von Apple iTunes oder Google Playstore die App "FENIX TFT WIFI"<br>auf sein Smartphone herunterladen.<br>Nach Anschluss des Raumthermostats folgen Sie die Anleitung, die im seitlichen Menü                                                                                                    | -> SmartStart                                                                                                    | 2 Jahr<br>Produ       |
| <ul> <li>Betriebsmodus Einfrierschutz</li> <li>Betriebsmodus Absenktemperatur</li> </ul>                                                                                                    | Ihrer App unter "Assistent starten" erscheint.<br>Připolení Spárování vašeho přístroje Přídání nového přístroje                                                                                                    |                                                                                                    | Durch<br>der Ge       |
| - Betriebsmodus Sonntag : aktuelles Programm für Sonntag ist aktiv<br>Danach wählen Sie Datum und Zeit der Rückkehr.                                                                                               | Přihlaste se nebo vytvořte účet Na vašem zářízení otevřete Wi-Fi menu:<br>Na vašem zářízení otevřete Wi-Fi menu:<br>Na vašem zářízení otevřete Wi-Fi menu:<br>Na vašem zářízení vašem zářízení<br>Připojte Váš telefon k Wi-Fi zařízení                                                                                                    |                                                                                                    | Verka                 |
| Auf dem Bildschirm erscheint das Logo und das Rückkehrdatum.<br>Wenn Sie die Urlaub-Funktion vorzeitig beenden wollen, wählen Sie einfach einen<br>anderen Betriebsmodus.                                          | FENIX     Wifi AD HOC     Proving : 123465     Device : FENIX:123445     Device : FENIX:123465     Device : Tenix:123465     Device : Tenix:123 | FENIX TFT WIFI                                                                                                    |                       |
|                                                                                                    | STATUS : 01/06<br>Walting phone connection<br>Milling phone connection                                                                                                    | Zum Herunterladen unter: Video:                                                                                                    | Stemp                 |
|                                                                                                    |                                                                                                    | Download on the App Store                                                                                                    |                       |
|                                                                                                    |                                                                                                    | ANDROID APP ON                                                                                                    |                       |
|                                                                                                    |                                                                                                    |                                                                                                    |                       |

| 7. Technische Daten                                                                                                    |                                                                                                    |  |
|----------------------------------------------------------------------------------------------------|----------------------------------------------------------------------------------------------------|--|
| Messgenauigkeit der Temperatur                                                                                                    | 0,1 °C                                                                                                    |  |
| <b>Umgebung:</b><br>Betriebstemperatur:<br>Transport- und Lagertemperatur:                                                                          | 0°C bis + 40°C<br>-10°C bis +50°C                                                                                                    |  |
| Einstellung des Temperaturbereichs<br>Komforttemperatur, Absenktemperatur<br>Urlaub (Einfrierschutz)                                                | 5°C bis 37°C, mit Schritt von 0,5°C bis 7°C<br>(einstellbar)                                                                                                   |  |
| Art der Regelung                                                                                                    | PID (10min-Zyklus) oder Hysterese 0,5 °C                                                                                                    |  |
| Schutzklasse / Schutzart                                                                                                    | Klasse II - IP21                                                                                                    |  |
| Maximalbelastung                                                                                                    | Relais 16A 250Vac                                                                                                    |  |
| Mitgeliederter Außenfühler                                                                                                    | 10 Kiloohm bei 25 °C                                                                                                    |  |
| Optionale Außenfühler                                                                                                    | 10, 12 oder 15 Kiloohm bei 25 °C                                                                                                    |  |
| Software-Version                                                                                                    | Im Benutzermenü angezeigt.                                                                                                    |  |
| Normen und Zulassungen<br>Die Konstruktion und Ausführung Ihres<br>Thermostats entspricht folgenden<br>Normen und anderen normativen<br>Dokumenten: | EN 60730-1: 2003<br>EN 61000-6-1: 2002<br>EN 61000-6-3: 2004<br>EN 61000-4-2: 2001<br>EN 60730-2-9:<br>2006/95/EG Niederspannungsrichtlinie<br>EMC 2004/108/CE |  |
| Messgenauigkeit der Temperatur                                                                                                    | 0,1 °C                                                                                                    |  |
| Ausdauer der Batterie                                                                                                    | Mind. 24 Stunden (voll geladen)                                                                                                    |  |

#### 8. Probleme und ihre Behebung

| Mein Thermostat schaltet nicht ein |                                                                                                    |  |
|------------------------------------|----------------------------------------------------------------------------------------------------|--|
| Problem mit<br>Stromversorgung     | <ul> <li>Prüfen, ob das Produkt richtig angeschlossen ist</li> <li>RESET-Taste über die kleine Öffnung rechts auf der<br/>Unterseite betätigen</li> <li>Bei unebenen Wänden oder falsch eingeputzten<br/>Installationsdosen können zu fest angezogene<br/>Schrauben einen Ausfall der Displayversorgung<br/>verursachen.</li> </ul> |  |
| Das Warnsymbol wird angezeigt      |                                                                                                    |  |
| Allgemeine Probleme                | Das Warnsymbol in der rechten unteren Ecke drücken.<br>Es erscheinen nähere Informationen über die Störung, z.B.:<br>Fühler oder Typ der Störung (Fehler, Bodenbegrenzung,)<br>Bei Störung des Fühlers:<br>- Anschluss des Fühlers überprüfen.<br>- Regelungstyp (Luft/Boden/Luft+Boden,) überprüfen.                               |  |
| Das Thermostat schein              | t richtig zu funktionieren, die Heizung arbeitet jedoch<br>nicht                                                                                                    |  |
| Ausgang                            | - Anschluss prüfen.<br>- Die Person, die das Gerät installiert hat, kontaktieren.                                                                                                    |  |
| Das Thermostat sche                | eint richtig zu funktionieren, die Raumtemperatur                                                                                                    |  |
| ents                               | - Die Libr überprüfen                                                                                                    |  |
| Programm                           | <ul> <li>Temperatur in zu großen Schritten eingestellt?</li> <li>Schritte im Programm zu kurz gewählt?</li> <li>Die Person, die das Gerät installiert hat, kontaktieren<br/>und eine Prüfung und Anpassung der<br/>Regelungsparameter Ihres Heizsystems anfordern.</li> </ul>                                                       |  |
| Allgemein                          | <ul> <li>Kalibrierung des Fühlers überprüfen</li> <li>Typ des Außenfühlers (10k, 12k, 15k) überprüfen</li> </ul>                                                                                                    |  |

## 9. GEWÄHRLEISTUNG

Die Gewährleistung beträgt bei ordnungsgemäßer Verwendung des Raumthermostats 2 Jahre ab Datum des Kaufs beim autorisiertem Verkäufer und gilt für Material- und Produktionsfehler. Durch unsachgemäße Benutzung beschädigte Produkte und Transportmängel sind von der Gewährleistung ausgenommen.

Verkaufsdatum:

Stempel und Unterschrift:

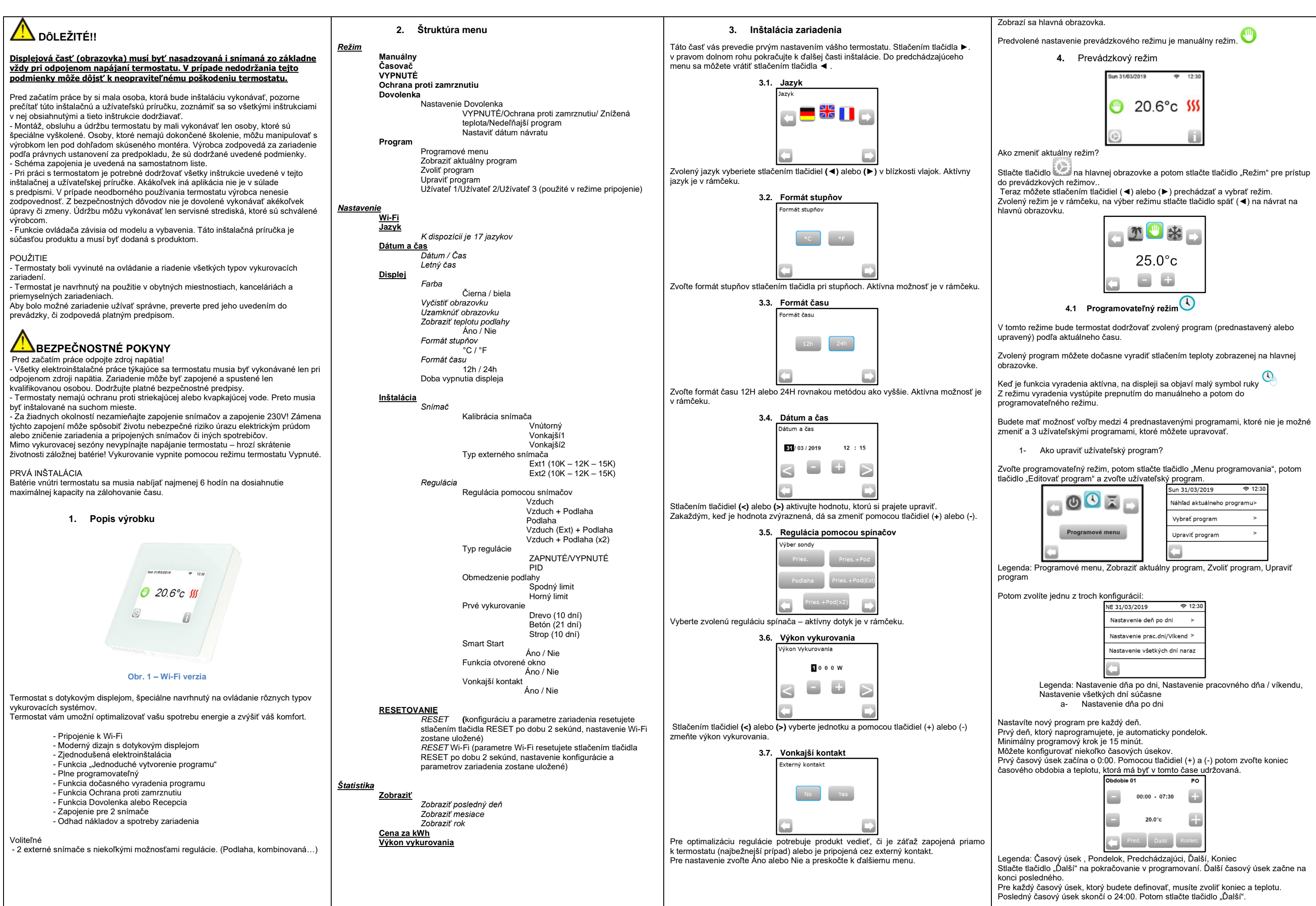

PLIMW15501Aa

| Obdobie 01 MO                                                                                                    | . Špeciálne funkcie                                                                                                    | Šŗ                                          | pecifikácia parametrov                                                                                                    |                              |
|----------------------------------------------------------------------------------------------------|----------------------------------------------------------------------------------------------------|---------------------------------------------|----------------------------------------------------------------------------------------------------|------------------------------|
| 30                                                                                                    | 5.1 Funkcia uzamknutie klávesnice                                                                                                    | Č.                                          | Prednastavená hodnota & ďalšie možnosti                                                                                                    | 11                           |
|                                                                                                    | duto funkciu použite na to, aby sa zapranilo akymkolvek zmenam vasno nastavenia (v<br>detskej izbe, na verejných priestoroch)                                                                                                    | V<br>Dátum a čas                            | DST: Zmena letného času Leto<->Zima                                                                                                    | Pres                         |
| °C 09                                                                                                    | <ul> <li>Funkciu uzamknutie klávesnice aktivujete tým, že najskôr stlačíte tlačidlo Nastavenie -</li> <li>Displej -&gt; Uzamknutie displeja</li> </ul>                                                                                                    | Menu                                        | NIE žiadna automatická zmena letného času                                                                                                    | Pros<br>Preva<br>Prep        |
| Upravit Kopírovať OK                                                                                                    | - Na obrazovke sa objaví symbol                                                                                                    | V<br><u>Displej Menu</u><br>Menu            | Doba vypnutia obrazovky<br>Tento parameter umožňuje užívateľovi nastaviť, kedy má byť<br>displej úplne vypnutý. Prednastavená doba vypnutia je 20:00->                               | Nast                         |
| Legenda: Časový úsek, Pondelok, Upraviť, Skopírovať do utorka, OK                                                                                                    | - Stlačte tlačidlo 回 a potom podržte symbol 📩 stlačený po dobu 15 sekúnd.                                                                                                    | -> Doba<br>vypnutia<br>obrazovky            | 7:00                                                                                                    | Dovo<br>Char                 |
| Potom môžete definovať ďalší program na utorok stlačením tlačidla "Upravit" alebo<br>môžete skopírovať pondelňajší program stlačením tlačidla "Skopírovať do".                                                                                                    | 5.2 Prvé vykurovanie                                                                                                    | v<br>Inštalácia                             | Kalibrácia sondy<br>Kalibrácia musí byť vykonaná po 1 dni prevádzky s rovnakým                                                                                                    | Elek                         |
| Pokračujte s programovaním ostatných dní v týždni podľa vyššie uvedeného postupu.                                                                                                    | <ul> <li>Betón: prvý deň 2 hodiny prevádzky počas 24 hodin, každý další deň sa pridá 1<br/>hodina navyše, po dobu 21 dní. Počas tejto doby je teplota podlahy (alebo izbová<br/>teplota, ak nie ie aktivovaný podlahový snímač) obmedzená na 20°C.</li> </ul>                                                                   | Menu<br>-> Snímač                           | nastavením teploty podľa nasledujúceho postupu:<br>Umiestnite teplomer do miestnosti do vzdialenosti 1,5 m od<br>podlahy (ako termostat) a po 1 hodine skontroluite skutočnú         | Maxi<br>Prilo                |
| a- Nastavenie pracovného dňa / víkendu<br>Budete nastavovať 2 programy: 1 pre všedné dni ( pondelok až piatok) a 1 pre víkend<br>(sobota a nedeľa)<br>Upravte program podľa rovnakého postupu, ako je vysvetlené vyššie.                                                                                        | <ul> <li>Drevo: prvý deň 2 hodiny prevádzky počas 24 hodín, každý ďalší deň sa pridajú 2 hodiny navyše, po dobu 10 dní. Počas tejto doby je teplota podlahy (alebo izbová teplota, ak nie je aktivovaný podlahový snímač) obmedzená na 20°C + 0,8°C* počet dní (20°C prvý deň, 20,8°C druhý deň, 21,6°C tretí deň,).</li> </ul> | -> Kalibrácia<br>snímača                    | teplotu v miestnosti.<br>Zvoľte sondu, ktorú chcete kalibrovať, potom pomocou tlačidiel<br>(-) alebo (+) nastavte skutočnú hodnotu. Kalibrácia sa vymaže<br>pomocou funkcie "RESET". | Volit<br>Verz<br>Norr        |
| b- Nastavenie všetkých dní naraz<br>Budete nastavovať 1 program, ktorý bude rovnaký pre všetky dni v týždni. Upravte<br>program podľa rovnakého postupu, ako je vysvetlené vyššie.                                                                                                    | <ul> <li>Strop. prvy den z hodny prevadzky počas z4 hodny, kazdy dalsi den sa pridaju z hodiny navyše, po dobu 10 dní. Počas tejto doby je teplota vzduchu obmedzená na 20°C.</li> <li>5.3 Eurokcia Otvorené okno.</li> </ul>                                                                                                   |                                             | * Pozor:<br>Počas všetkých krokov kalibrácie je nutné použiť len<br>vykurovací prvok, ktorý je ovládaný termostatom.                                                                 | Váš<br>zodp<br>alebo<br>doku |
| 2- Ako zvoliť program                                                                                                    |                                                                                                    | v<br>Inštalácia                             | Pre sondy ext1 a ext2 môžete mať rôzne typy NTC.                                                                                                    | Pres                         |
| . Stlačte tlačidlo "Režim" a potom tlačidlo "Menu programovania", potom tlačidlo<br>"Zvoliť program", kde môžete voliť medzi 4 prednastavenými programami a 3<br>užívateľskými programami. Stlačením tlačidla "Prehliadnuť ďalšie" môžete prechádzat<br>rôzne programy a svoju voľhu potvrtte tlačidlom Zvoliť" | Podmienky detekcie otvoreného okna:<br>Termostat deteguje "Otvorené okno", ak sa zobrazená teplota (vnútorný alebo                                                                                                    | Menu<br>-> Snímač<br>-> Typ ext.<br>snímača | Rozlišujú sa typy 10, 12 a 15K NTC.<br>10K : B <sub>25/85</sub> = 3950K<br>12K : B <sub>25/85</sub> = 3740K<br>15K : B <sub>25/85</sub> = 3965K                                      | Výdr                         |
| Aktuálny program môžato zobraziť stlačaním. Zobraziť aktuálny program"                                                                                                    | v tomto prípade termostaty vypnú vyhrievanie na 15 minút.                                                                                                    | ∨<br>Inštalácia                             | Vzduch : použije sa len vnútorná sonda, žiadne obmedzenie<br>podlahy                                                                                                    |                              |
| Keď sa vrátite na hlavnú obrazovku, stlačte tlačidlo - L. a uvidíte program, ktorý právo                                                                                                    | Počas týchto 15 minút zostáva funkcia aktivna, takže ak teplota stále klesá, prerušenie<br>môže trvať dlhšie.                                                                                                    | Menu<br>-> Regulácia                        | Vzduch + Podlaha : pri regulácii sa použije vnútorná sonda a<br>Ext1 pre obmedzenie podlahy<br>Podlaha : pre reguláciu sa použije len sonda Ext 1. žiadne                            |                              |
| beží.<br>Ţ                                                                                                    | Návrat do normálneho režimu:<br>Termostat sa po ukončení doby prerušenia automaticky vráti do normálneho režimu.<br>Funkcia môže byť vyradená: po stlačení obrazovky počas prerušenia vykurovania sa                                                                                                    | -> Regulácia<br>pomocou                     | obmedzenie podlahy<br>Vzduch (Ext) + Podlaha : Nepoužije sa vnútorná sonda,                                                                                                    | Brob                         |
| <ul> <li>4.2 Režim Časovač</li> <li>Túto funkciu možno použiť, keď chcete na krátku dobu (recepcia) vyradiť program.</li> </ul>                                                                                                    | zobrazí špeciálne menu s otázkou na užívateľa, či prerušenie ukončiť alebo v ňom pokračovať.                                                                                                    | snímača                                     | regulácia prebieha pomocou Ext1 a obmedzenie podlahy<br>pomocou Ext2<br>Vzduch + Podlaha (x2) : pre reguláciu sa použije vnútorná                                                    | 1105                         |
| Budete musieť upraviť teplotu a časový úsek (prednastavená hodnota je 22°C).                                                                                                    | Osobitné prípady:<br>- Táto funkcia nefunguje, ak je termostat v režime Podlahové regulácie.                                                                                                    | v<br>Inštalácia                             | sonda a Ext1, Ext2 pre obmedzenie podlahy<br>ZAPNUTÉ/VYPNUTÉ: regulácia pomocou hysterézie +:-0.3°C<br>PID - použitie PID regulácie                                                  |                              |
|                                                                                                    | <ul> <li>Táto funkcia nefunguje, ak je termostat v režime VYPNUTE/Ochrana proti zamrznutiu</li> <li>Ak je teplota nižšia než 10°C, termostat reguluje teplotu počas fázy prerušenie na<br/>10°C</li> </ul>                                                                                                    | Menu<br>-> Regulácia                        |                                                                                                    | Ober                         |
| 4.3 Manuálny režim<br>V manuálnom režime sa po celú dobu udržuje nastavená teplota.                                                                                                    | 5.4 Informácie                                                                                                    | -> Typ<br>regulácie<br>v                    | Pri regulácii Vzduch + Podlaba / Vzduch (Ext) + Podlaba / Air +                                                                                                    |                              |
|                                                                                                    | V pravom dolnom rohu je zobrazené tlačidlo. Toto tlačidlo je skratka podľa aktuálneho<br>stavu termostatu:                                                                                                    | Inštalácia<br><sup>Menu</sup>               | 2 podlahy :<br>Horná : ak je teplota podlahy nad horným limitom, termostat                                                                                                    | 70                           |
| Použite tento režim, ak potrebujete vaše zariadenie vypnúť.                                                                                                    | <ul> <li>Ak je zobrazený symbol varovanie: stlačte tlačidlo a prejdite na informačnú obrazovku.<br/>Informačná obrazovka podá ďalšie informácie o aktuálnej chybe.</li> <li>Ak je zobrazené j<sup>itt</sup> môžete vstúniť do aktuálnej bodnoty a pastaviť ju</li> </ul>                                                        | -> Regulacia<br>-><br>Obmedzenie            | Zastavi vykurovanie<br>Spodná: ak je teplota podlahy pod spodným limitom, termostat<br>spustí vykurovanie                                                                            | Výstu                        |
| Pozor: V tomto režime môže vaše zariadenie zamrznúť.                                                                                                    | <ul> <li>Ak je zobrazený symbol "krok", znamená to, že ste v programovateľnom režime a<br/>môžete priamo nahliadať do aktuálneho programu.</li> </ul>                                                                                                    | podlahy<br>V<br>Inštalácia                  | Pri novom zariadení musí byť vykurovanie postupné, k dispozícii sú                                                                                                    |                              |
| 4.5 Režim Ochrana proti zamrznutiu 🗫                                                                                                    | <ul> <li>- Ak je zobrazeny symbol "zamok", znamena to, ze je obrazovka uzavreta, stlacenim<br/>symbolu sa dostanete k možnosti odomknutia obrazovky.</li> </ul>                                                                                                    | Menu<br>-> Regulácia                        | podlahy.                                                                                                    |                              |
| Rezim Ochrana proti zamrzhutiu sa pouzíva na ochranu vasno zariadenia proti<br>zamrznutiu.                                                                                                    | 5.5 Diaľkové ovládanie, Wi-Fi & aplikácie                                                                                                    | -> Prvé<br>vvkurovanie                      |                                                                                                    | Prog                         |
| Prednastavená hodnota je 7°C, ale môže byť nastavená v rozmedzi od 2°C do 15°C                                                                                                    | TFT Wi-Fi termostat môže byť pripojený k osobnej sieti Wi-Fi s internetovým prístupom.<br>Budete ho môcť ovládať pomocou aplikácie iOS alebo Android.<br>Užívateľ si musí na svoj smartfón stiahnuť z Apple iTunes alebo Google play store                                                                                      | V<br>Inštalácia<br>Menu                     | Funkcia, ktorá môže byť aktivovaná / deaktivovaná:<br>V programovom režime sa očakávajú určité kroky podľa<br>aktuálnej teploty a ďalšie nastavené hodnoty.                          | Obec                         |
| 4.6 Režim Dovolenka                                                                                                    | Pri pripojení termostatu postupujte podľa krokov popísaných v « Spustiť sprievodcu », v bočnom menu vašej aplikácie.                                                                                                    | -> SmartStart                               |                                                                                                    |                              |
| <ul> <li>Režim VYPNUTÉ</li> <li>Režim Ochrana proti zamrznutiu</li> </ul>                                                                                                    | Připojení         Spárování vašeho přístroje         Přidání nového přístroje           Přihlaste se nebo vytvořte účet         Na vašem zařízení otevřete Wi-Fi menu:<br>Nastavení – Wi-Fi         Klikněte na tlačitko nahoře<br>a přidelite Váš přístroj k zařízení,                                                         | Aplikácie:                                  |                                                                                                    | Na terr                      |
| <ul> <li>Režim Znížená teplota</li> <li>Režim Nedeľa : zariadenie udržuje aktuálny nedeľný program</li> </ul>                                                                                                    | Připojte Váš telefon k Wi-Fi zařízení                                                                                                    | X                                           | **                                                                                                    | autoriz<br>počas<br>Záruka   |
| Potom zvoľte dátum a čas návratu.                                                                                                    | FENIX     Wifi AD HOC     P     Device : FENIX-1234ab                                                                                                    |                                             |                                                                                                    | chyby                        |
| Ak chcete ukončiť funkciu Dovolenka pred návratom, stačí zmeniť prevádzkový režim                                                                                                    | Password : 1234567890                                                                                                    | FENIX                                       | TFT WIFI                                                                                                    | Dátum                        |
|                                                                                                    | Mac : 12: 14: Co:A1:50                                                                                                    | Aplikácie k dispozí                         | cii na : Video :                                                                                                    |                              |
|                                                                                                    |                                                                                                    |                                             | ad on the Store                                                                                                    | Pečiatl                      |
|                                                                                                    |                                                                                                    | ANDROID                                     | APP ON                                                                                                    |                              |
|                                                                                                    |                                                                                                    | ► Goog                                      | le play                                                                                                    |                              |
|                                                                                                    |                                                                                                    |                                             |                                                                                                    |                              |
|                                                                                                    |                                                                                                    |                                             |                                                                                                    |                              |

#### 7. Technická charakteristika

| Presnosť nameranej teploty                                                                                                    | 0.1°C                                                                                                    |
|----------------------------------------------------------------------------------------------------|----------------------------------------------------------------------------------------------------|
| P <b>rostredie:</b><br>Prevádzková teplota:<br>Prepravná a skladovacia teplota:                                                                 | 0°C až + 40°C<br>-10°C až +50°C                                                                                                    |
| <b>lastavenie teplotného rozsahu</b><br>Komfort, Znížená teplota<br>Dovolenka (Ochrana proti zamrznutiu)                                        | 5°C až 37°C v krokoch po 0,5°C až 7°C<br>(nastaviteľné)                                                                                               |
| Charakteristika regulácie                                                                                                    | PID (10min cyklus) alebo hysterézia 0.5°C                                                                                                    |
| Elektrická ochrana                                                                                                    | Trieda II - IP21                                                                                                    |
| laximálna záťaž                                                                                                    | Relé 16A 250Vac                                                                                                    |
| Priložený externý snímač                                                                                                    | 10K ohmov pri 25°C                                                                                                    |
| /oliteľné externé snímače                                                                                                    | 10K,12K nebo 15K ohmov pri 25°C                                                                                                    |
| /erzia software                                                                                                    | Zobrazená v užívateľskom menu.                                                                                                    |
| <b>lormy a homologácia:</b><br>/áš termostat bol navrhnutý tak, aby<br>codpovedal nasledujúcim normám<br>lebo ďalším normatívnym<br>lokumentom: | EN 60730-1 : 2003<br>EN 61000-6-1 : 2002<br>EN 61000-6-3 : 2004<br>EN 61000-4-2 : 2001<br>EN 60730-2-9<br>Nizke napätie 2006/95/CE<br>EMC 2004/108/CE |
| resnosť merania teploty                                                                                                    | 0.1°C                                                                                                    |
| /ýdrž batérie                                                                                                    | Minimálne 24 hodín (plne nabitá batéria)                                                                                                    |

## 8. Popis problémov a ich riešenie

| Môj termostat sa nezapne                                                                      |                                                                                                    |  |
|-----------------------------------------------------------------------------------------------|----------------------------------------------------------------------------------------------------|--|
| Problém s napájaním                                                                           | <ul> <li>Skontrolujte, či je výrobok správne zapojený</li> <li>Stlačte tlačidlo Reset cez malý otvor na spodnej<br/>strane výrobku v pravom dolnom rohu</li> <li>Pri nerovných stenách alebo neprimerane<br/>zapustených inštalačných škatúľ môže prílišné<br/>utiahnutie inštalačných skrutiek spôsobiť stratu kontaktu<br/>napájania displeja.</li> </ul> |  |
| Z                                                                                             | obrazuje sa symbol varovanie                                                                                                    |  |
| Dbecné problémy                                                                               | <ul> <li>Stlačte symbol varovania v pravom dolnom rohu.</li> <li>Zobrazí sa podrobnejšia informácia o chybe, napr. senzor<br/>alebo typ chyby (chyba, limit podlahy,)</li> <li>Ak je chyba v snímači:</li> <li>Skontrolujte pripojenie snímača,</li> <li>Skontrolujte typ regulácie (Vzduch/ Podlaha/Vzduch<br/>+ Podlaha)</li> </ul>                       |  |
| Zdá sa, že termostat fu                                                                       | unguje správne, ale vykurovanie správne nefunguje                                                                                                    |  |
| /ýstup                                                                                        | - Skontrolujte pripojenie.<br>- Kontaktujte osobu, ktorá zariadenie inštalovala.                                                                                                    |  |
| Zdá sa, že termostat funguje správne, ale teplota v miestnosti nikdy<br>nezodpovedá programu. |                                                                                                    |  |
| Program                                                                                       | <ul> <li>Skontrolujte hodiny.</li> <li>Nie sú teplotné kroky príliš vysoké?</li> <li>Nie je krok v programe príliš krátky?</li> <li>Kontaktujte osobu, ktorá zariadenie inštalovala, aby<br/>skontrolovala a upravila regulačné parametre na váš<br/>vykurovací systém.</li> </ul>                                                                          |  |
| Dbecné                                                                                        | <ul> <li>Skontrolujte kalibračný snímač</li> <li>Skontrolujte typ externého snímača (10k, 12k, 15k)</li> </ul>                                                                                                    |  |

## 9. ZÁRUKA

la termostat sa pri bežnom používaní poskytuje záruka 2 roky od dátumu nákupu od utorizovaného predajcu, vzťahuje sa na chyby materiálu alebo chyby, ktoré vznikli očas výroby tohto produktu. 'áruka sa nevzťahuje na výrobky, ktoré boli poškodené nevhodným používaním a na hyby vzniknuté počas dopravy.

tum predaja:

čiatka a podpis:

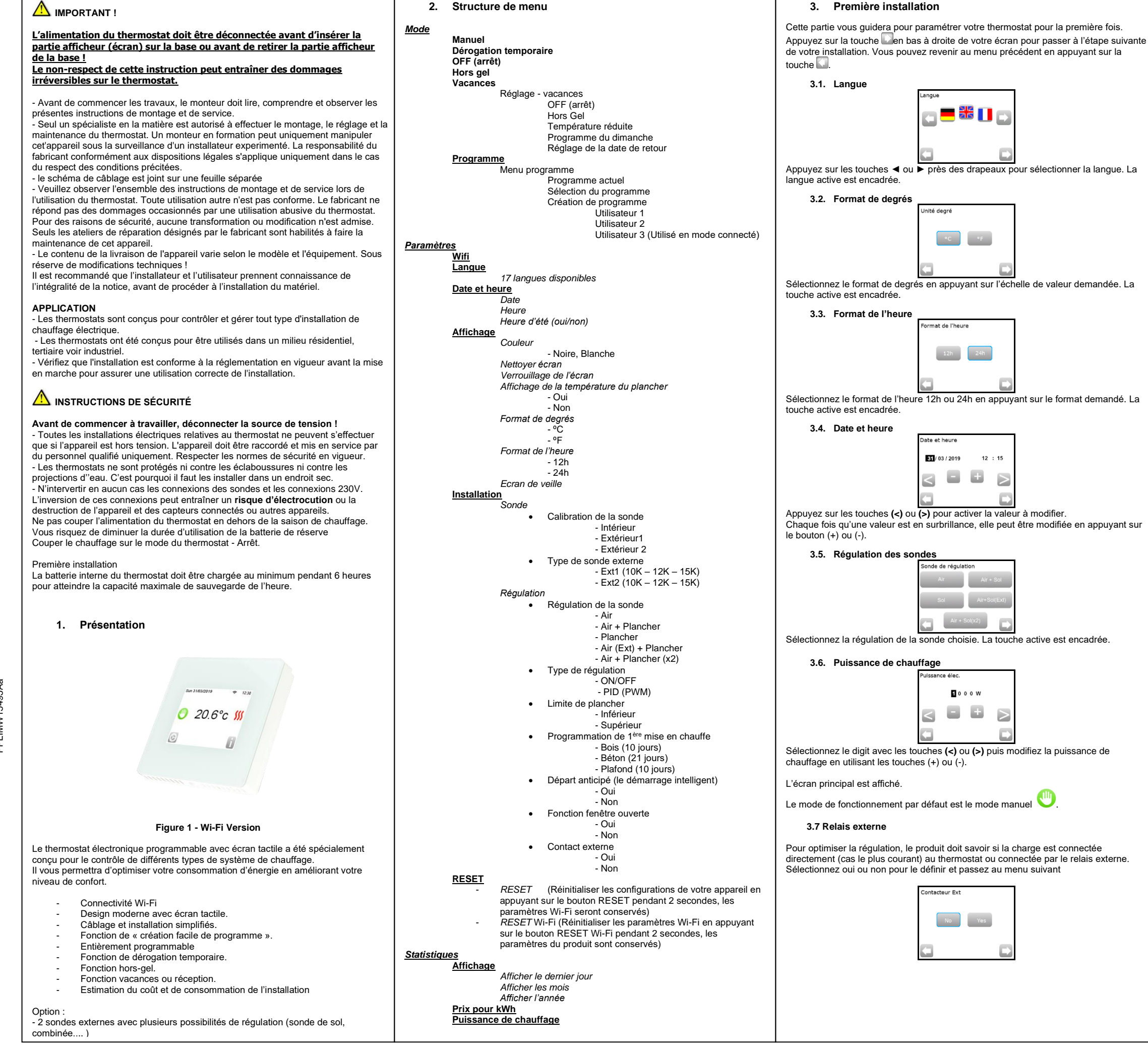

Appuyez sur la touche "Suivante" et continuez la programmation. La période suivante commencera à la fin de la période précédente. La dernière période se terminera à 24:00. Appuyez ensuite sur la touche "Suivant".

#### 4. Mode de fonctionnement

Ecran principal

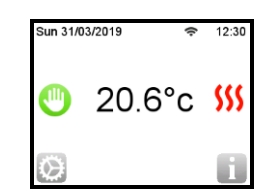

Comment changer le mode de fonctionnement ?

- Pour accéder au mode de fonctionnement, appuyez sur la touche sur l'écran principal puis sur la touche « Mode »
- Vous pouvez maintenant appuyer sur les touches ◀ ou ► pour afficher le menu déroulant et sélectionner le mode souhaité.

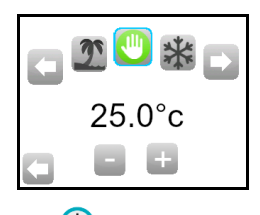

# 4.1. Mode programmable 🕓

Dans ce mode, le thermostat suivra le programme choisi (pré créé ou personnalisé) suivant l'heure actuelle.

Vous pouvez remplacer temporairement le programme actuel en appuyant sur la température affichée sur l'écran principal.

Lorsque la fonction de remplacement temporaire est active, le symbole de la petite

main 💛 apparaît.

Pour quitter cette fonction, basculez sur le mode manuel puis sur le mode programmable.

Vous aurez le choix entre quatre programmes pré créés qui ne peuvent pas être modifiés et trois programmes utilisateur que vous pouvez personnaliser.

1- Comment personnaliser un programme utilisateur

Sélectionnez mode programmable puis appuyez sur le bouton "Menu programme" puis sur "modifier le programme". Sélectionnez le programme utilisateur.

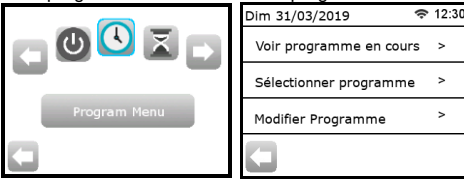

Vous avez alors le choix entre 3 configurations :

| Dim 31/03/2019           | 12:30 |
|--------------------------|-------|
| Faire jour par jour      | >     |
| Semaine puis Weekend     | >     |
| Tous les jours d'un coup | >     |
| U                        |       |

a- Configuration de jour en jour

Vous allez créer un programme pour chaque jour. Le lundi sera le premier jour que vous allez programmer

Le pas minimum de programmation est 15 minutes.

Vous devrez configurer plusieurs périodes.

La première période commence à 00:00. A l'aide des touches (+) et (-) vous

choisissez l'heure de fin de la période et la température qui doit être suivie pendant cette période

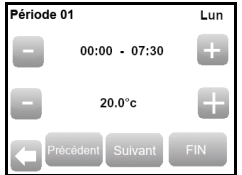

| Réciedo 04                                                                                                    | 5. Fonctions spéciales                                                                                                    | 6. Paramètro                          | es                                                                                                    |
|----------------------------------------------------------------------------------------------------|----------------------------------------------------------------------------------------------------|---------------------------------------|----------------------------------------------------------------------------------------------------|
|                                                                                                    | 5.1. Fonction de verrouillage du clavier                                                                                                    | N°                                    | valeurs par défaut & autres possibilités                                                                                                    |
|                                                                                                    | On utilise cette fonction pour empêcher n'importe quelle modification de votre<br>configuration (dans la chambre d'enfant, les espaces publiques, etc.).                                                                                                    | In<br><u>Date et Heure</u><br>Menu    | DST: Changement d'heures d'été Été <-> Hiver<br><u>OUI</u> changement automatique d'après la date<br>NON Pas de changement automatique de l'heure d'été                                                                                                    |
| °C 0                                                                                                    | <ul> <li>Pour activer cette fonction, appuyer sur « paramètres » puis Affichage et enfin<br/>« verrouillage de l'écran.</li> </ul>                                                                                                    | In<br>AFFICHAGE<br>Menu               | Ecran de veille<br>Ce paramètre permet à l'utilisateur de régler la période de<br>veille. Par défaut, la période de veille est: 20:00 -> 7:00                                                                                                    |
| Refaire Copier sur OK                                                                                                    | - Le symbole 💿 s'affichera sur l'écran.                                                                                                    | -> Ecran de veille                    | La calibration dos condos (átalonnago)                                                                                                    |
| Ensuite en appuyant sur la touche « Modifier » vous pouvez définir un autre<br>programme pour Mardi ou vous pouvez copier le programme de Lundi en appuyant<br>sur la touche « Copier »              | - Appuyez sur la touche  et ensuite tenez le symbole  appuyé pendant 15 secondes.                                                                                                    | Installation<br>Menu<br>-> Sonde      | La calibration del sondes (etalonnage)<br>La calibration doit être effectuée après un jour de<br>fonctionnement avec la même température de consigne<br>suivant la configuration ci-dessous :<br>Mettez un thermomètre à 15 mètre de distance du plancher. |
| La programmation de la semaine peut être terminée selon le processus qui est<br>expliqué ci-dessus.                                                                                                  | 5.2. Programme de 1 <sup>ère</sup> mise en chauffe                                                                                                    | ->Calibration de la<br>sonde          | (comme le thermostat) et après 1 heure, vérifiez la<br>température réelle dans la pièce.                                                                                                    |
| b- Configuration jours de la semaine / week-end                                                                                                    | Cette fonction est généralement utilisée juste après l'installation pour éviter que le sol                                                                                                    |                                       | ou (+) pour entrer la valeur réelle.                                                                                                    |
| Vous allez configurer 2 programmes : 1 pour la semaine (lundi à vendredi) et 1 pour la fin de la semaine (samedi et dimanche)<br>Modifiez le programme selon le procédé, qui est expliqué ci-dessus. | La fonction « Programme de 1 <sup>ère</sup> mise en chauffe » fonctionne comme suit :<br>- Béton : 2 heures de fonctionnement sur 24 le premier jour, puis une heure<br>supplémentaire est ajoutée chaque jour suivant pendant 21 jours. Pendant<br>cette période, la température de sol (ou de la pièce si la sonde de sol est |                                       | <u>Attention</u> :     Seul l'élément de chauffage géré par le thermostat doit être     utilisé pendant l'étage complète de calibration                                                                                                    |
| c- Configuration identique pour tous les jours                                                                                                    | désactivée) est limitée à 20°C<br>Bois : 2 heures de fonctionnement sur 24 le premier jour, puis 2 heures                                                                                                    | IN<br>Installation                    | Types de sondes                                                                                                    |
| Vous allez configurer 1 programme, qui sera le même pour tous les jours de la<br>semaine.<br>Modifiez le programme selon le procédé qui est expliqué ci-dessus.                                      | supplémentaires sont ajoutées chaque jour suivant pendant 10 jours.<br>Pendant cette période, la température de sol (ou de la pièce si la sonde de<br>sol est désactivée) est limitée à 20°C + 0,8°C * nombre de jours (20°C le                                                                                                 | MENU<br>-> Sonde                      | types de sondes extr et exiz, vous pouvez avoir differents<br>types de sondes.<br>Les sondes 10, 12 et 15K sont reconnues<br>10K : B 25/85 = 3950 K                                                                                                    |
| 2- Comment choisir le programme                                                                                                    | <ul> <li>premier jour, 20,8°C le 2<sup>ème</sup> jour, 21,6°C le 3ème jour)</li> <li>Plafond : 2 heures de fonctionnement sur 24 le premier jour, puis 2 heures supplémentaires sont ajoutées chaque jour suivant pendant 10 jours.</li> </ul>                                                                                  | ->Type de sonde<br>ext.               | 12K : B 25/85 = 3740 K<br>15K : B 25/85 = 3965 K                                                                                                    |
| Appuyez sur la touche « Mode » et ensuite sur « Choisir le programme ». Vous pouvez sélectionner entre 4 programmes par défaut ou 3 programmes d'utilisateur.                                        | Pendant cette période, la température de l'air est limitée à 20°C                                                                                                    | IN<br>Installation                    | Air : seule la sonde interne est utilisée ; aucune limitation de sol                                                                                                    |
| Le programme actuel peut être affiché en appuyant sur « Afficher le programme actuel ».                                                                                                    | 5.3. Fonction fenêtre ouverte<br>L'utilisateur active et désactive cette fonction dans le menu « fenêtre ouverte »                                                                                                    | -> Régulation                         | la sonde Ext1 pour la limitation de sol<br>Sol : seule la sonde Ext1 est utilisée pour la régulation,                                                                                                    |
| Lorsque vous retourner à l'écran principal, appuyez sur la touche "L. et vous verrez le programme qui est en cours.                                                                                  | Conditions de détection d'une fenêtre ouverte :<br>Le thermostat détecte une fenêtre « ouverte » si la température affichée (interne ou<br>sonde d'ambiance) diminue de 3°C ou plus sur une période de 5 minutes (ou moins)                                                                                                    | -> Régulation du<br>sonde             | aucune limitation de sol.<br>Air (Ext) + sol : On n'utilise pas la sonde interne, la<br>régulation se fait par Ext1 et la limitation par le sol par Ext2<br>Air + sol (x2): On utilise la sonde intérieure pour la régulation                              |
| 4.2. Mode dérogation temporaire 茎                                                                                                    | Dans ce cas, le thermostat arrête le chauffage pendant 15 minutes.<br>La fonction reste active pendant ces 15 minutes donc l'arrêt peut continuer plus                                                                                                    | IN<br>Installation                    | et Ext1, Ext2 pour les limitations par le sol.<br><b>ON/OFF</b> marche/arrêt : la régulation par hystérésis +/-0,5°C<br>PID: utilisation dure régulation PID                                                                                               |
| Le mode dérogation temporaire vous permet d'ajuster la température sur une période                                                                                                    | iongtemps si la temperature continue de diminuer.                                                                                                    | MENU                                  |                                                                                                    |
| de temps spécifique pouvant aller jusqu'à 5heures.<br>Cette fonction peut être utilisée pour remplacer le programme pour de courtes                                                                  | Retour en mode normal :<br>Le thermostat revient automatiquement en mode normal après la période d'arrêt. La                                                                                                    |                                       |                                                                                                    |
| périodes (réception, …)<br>Vous aurez à régler la température et la durée (la valeur par défaut est 22°C)                                                                                            | fonction peut être remplacee temporairement en appuyant sur l'écran pendant la<br>phase d'arrêt de chauffage ; un menu spécifique est affiché demandant à l'utilisateur                                                                                                    | régulation                            | Developt lo régulation Air Lool/Air (Evt) Lool/Air - 2 oct                                                                                                    |
| Après avoir validé votre choix, le symbole 🎽 apparaîtra à gauche de la température                                                                                                    | de stopper ou de continuer la phase d'arrêt.                                                                                                    | Installation                          | Haute : si la température du sol est au-dessus de la limite                                                                                                    |
| et la durée restante en dessous.                                                                                                    | - Cette fonction est inactive si le thermostat est en régulation par le sol.     - Cette fonction est inactive si le thermostat est en mode Hors gel.                                                                                                    | -> Régulation<br>-> Limite par le sol | Basse : si la température du sol est en dessous de la limite<br>basse, le thermostat met en marche le chauffage.                                                                                                    |
| 4.3. Mode manuel                                                                                                    | <ul> <li>Si la température est inférieure à 10°C, le thermostat régulera à 10°C<br/>pendant la phase d'arrêt.</li> </ul>                                                                                                    | IN<br><u>Installation</u><br>MENU     | Dans les nouvelles installations, le chauffage doit être<br>progressif. Il y a 3 programmes de chauffage disponibles<br>selon le type de surface du sol.                                                                                                   |
| Dans ce mode, la température de consigne sera suivie tout le temps.                                                                                                    | 5.4. Informations                                                                                                    | -> Régulation                         |                                                                                                    |
| 4.4. Mode OFF 😃                                                                                                    | Une touche est affichée dans le coin inférieur droit. Cette touche est un raccourci dépendant de l'état actuel du thermostat.                                                                                                    | chauffage<br>IN                       | La fonction peut être activée ou désactivée :                                                                                                    |
| Utilisez ce mode si vous avez besoin d'arrêter votre appareil.<br><u>Attention</u> : Dans ce mode, votre installation peut geler.                                                                    | <ul> <li>Si le logo d'avertissement est affiche, appuyez dessus pour acceder a l'ecran<br/>d'informations.</li> <li>Si un « i » est affiché : vous pouvez accéder au réglage actuel et le modifier.</li> <li>Si le symbole « pas » est affiché cela signifie que vous êtes dans le mode</li> </ul>                              | Installation<br>MENU<br>-> Régulation | Dans le mode programme, les étapes de chauffe seront<br>anticipées en fonction de la température actuelle et de la<br>température demandée au prochain palier.                                                                                             |
| 4.5. Mode hors gel 🗱                                                                                                    | programme et vous visualisez directement le programme en cours.<br>- Si le symbole « verrouillage » est affiché, cela signifie que l'écran est verrouillé,<br>appuyer sur ce symbole pour déverrouiller l'écran.                                                                                                    | -> Le démarrage<br>intelligent        |                                                                                                    |
| Le mode hors gel est utilisé pour protéger votre installation contre le gel. La valeur par<br>défaut est 7°C, mais vous pouvez ajuster la valeur entre 2°C et 15°C.                                  | 5.5 Contrôle distant, Wi-Fi & Application                                                                                                    | Application :                         | _                                                                                                    |
| <b>25</b>                                                                                                    | Le thermostat TFT Wi-Fi est capable de se connecter à un réseau Wi-Fi personnel avant un accès à Internet. Il pourra être piloté à distance via une l'application                                                                                                    | 1 ALL                                 |                                                                                                    |
| 4.6. Mode vacances 🔽                                                                                                    | compatible iOS ou Android.<br>Pour cela l'utilisateur doit télécharger sur son Smartphone, depuis le store Andre                                                                                                    | l (C)                                 |                                                                                                    |
| Vous devrez configurer le mode qui sera maintenu pendant la période de vos<br>vacances. Vous avez quatre possibilités :<br>- Le mode OFF<br>- Le mode hors gel                                       | iTunes ou Google Play, l'application « FENIX TFT WIFI ».<br>Pour connecter votre thermostat, suivez les étapes décrites dans la partie « Lancer le<br>tutoriel », dans le menu de votre application.                                                                                                    | FENIX TFT                             | WIFI                                                                                                    |
| - Le mode de température réduite                                                                                                    | Connection         Pairing your device         Add a new device           Sign in or create an account         On your device, open wifi menu : Settings > Wi-Fi         Click on the button above to add your device in your installation                                                                                      | Application disponible s              | sur : Video :                                                                                                    |
| - Le mode dimanche : l'installation suit le programme défini pour le dimanche                                                                                                    |                                                                                                    | Download or                           |                                                                                                    |
| Ensuite régler la date et l'heure de retour.                                                                                                    | Wifi AD HOC                                                                                                    | App Sto                               | ore                                                                                                    |
| Le symbole et le reste des jours restants s'afficheront.                                                                                                    | Password : 1234567890                                                                                                    | ANDROID APP                           |                                                                                                    |
| Si vous voulez arrêter la fonction vacances avant la date prévue du retour, il vous suffit simplement de changer le mode de fonctionnement.                                                          | SIAIUS: 01/06<br>Walting phone connection<br>Mac: 12:1A:CO:A1:50                                                                                                    | ▶ Google p                            |                                                                                                    |

| 7. Caractéristiques techniques                                                                       |                                                                                                    |  |
|----------------------------------------------------------------------------------------------------|----------------------------------------------------------------------------------------------------|--|
| précision de la température mesurée                                                                  | 0,1°C                                                                                                    |  |
| Environnement :<br>Température de fonctionnement :<br>Température de transport et de stockage        | 0°C à + 40°C<br>-10°C à +50°C                                                                                                    |  |
| Plage de réglage de la température<br>Confort, température réduite<br>Vacances (Hors gel)            | 5ºC à 35 ºC dans les étapes par 0,5 ºC<br>7 ºC (réglable)                                                                                           |  |
| Caractéristiques de régulation                                                                       | PID (cycle de 10min) ou hystérésis 0,5<br>⁰C                                                                                                    |  |
| Protection électrique                                                                                | Classe II – IP21                                                                                                    |  |
| Charge maximale                                                                                      | Relais 16Ampères 250Vac                                                                                                    |  |
| Sonde externe fournie                                                                                | 10 K Ohms à 25°C                                                                                                    |  |
| Sondes externes optionnelles                                                                         | 10K, 12K ou 12K ohms à 25 ℃                                                                                                    |  |
| Version du logiciel                                                                                  | Affichée dans le menu utilisateur.                                                                                                    |  |
| Sauvegarde de la batterie                                                                            | 24h minimum (batterie chargée au maximum)                                                                                                    |  |
| <b>Directives CE</b><br>Votre produit a été conçu en conformité<br>avec les directives européennes : | EN 60730-1 : 2003<br>EN 61000-6-1 : 2002<br>EN 61000-6-3 : 2004<br>EN 61000-4-2 : 2001<br>EN 60730-2-9<br>Low voltage 2006/95/CE<br>EMC 2004/108/CE |  |

#### 8. Dépannage et solutions

| Le thermostat ne se met pas en marche                                                                                     |                                                                                                    |  |
|----------------------------------------------------------------------------------------------------|----------------------------------------------------------------------------------------------------|--|
| Problème<br>d'alimentation                                                                                                | <ul> <li>Vérifiez que le thermostat est correctement branché</li> <li>Appuyez sur la touche RESET par le petit trou dans le coin<br/>droit sous le produit</li> <li>dans le cas d'un mur inégal ou d'un montage inadéquate de<br/>la boîte de connexion, un vissage excessif des vis<br/>d'installation peut entraîner une perte de contact avec<br/>l'alimentation de l'afficheur.</li> </ul> |  |
|                                                                                                    | Le symbole d'avertissement s'affiche                                                                                                    |  |
| Problèmes généraux                                                                                                    | Appuyez sur le logo d'avertissement sur le coin inférieur droit<br>pour afficher plus d'information sur le défaut c'est-à-dire :<br>problème de sonde ou type de défaut (erreur, limitation du<br>plancher, etc.)<br>Si l'erreur concerne la sonde :<br>- Vérifiez les connexions de la sonde<br>- Vérifiez le type de régulation (Air/Plancher/Air+Plancher)                                  |  |
| Le thermostat semble fonctionner correctement mais le chauffage ne fonctionne<br>pas correctement                         |                                                                                                    |  |
| Sortie                                                                                                    | - Vérifiez les connexions<br>- Contactez l'installateur                                                                                                    |  |
| Le thermostat semble fonctionner correctement, mais la température dans la pièce n'est jamais en accord avec le programme |                                                                                                    |  |
| Programme                                                                                                    | <ul> <li>Vérifiez l'horloge</li> <li>Les paliers de température sont trop importants ?</li> <li>Le palier dans le programme est trop court ?</li> <li>Contactez votre installateur, pour vérifier et ajuster les paramètres de régulation avec votre système de chauffage.</li> </ul>                                                                                                    |  |
| Général                                                                                                    | <ul> <li>Vérifiez l'étalonnage de la sonde</li> <li>Vérifiez le type de sonde externe (10k, 12k, 15k).</li> </ul>                                                                                                    |  |

#### 9. GARANTIE

Pour les défauts de matériaux et de fabrication de cet appareil dans les conditions de l'utilisation courante, on accorde la garantie de 2 ans depuis la date d'achat chez un vendeur autorisé.

La garantie ne comprend pas les frais de transport, de montage, démontage et du nouveau montage. La garantie ne s'applique pas aux appareils endommagés par suite d'une utilisation incorrecte.

Date de vente :

Cachet et signature:

# 

iLa inserción o extracción de la parte de visualización (pantalla táctil) de la base del termostato se realizará siempre con la alimentación del termostato desconectada! El incumplimiento de esta condición puede causar un daño irreparable en el termostato.

Modo

Antes de empezar a trabajar, la persona que va a realizar la instalación debería leer atentamente el manual de instalación y de usuario para conocer y seguir todas las informaciones incluidas en él.

- El termostato debe estar montado, operado y mantenido únicamente por personal especialmente formado. El fabricante se hace responsable del dispositivo en virtud de los reglamentos legales baio la condición de que se mantengan las condiciones establecidas
- El esquema de la conexión se adjunta en una hoja separada.
- Es necesario seguir todas las instrucciones mencionadas en el manual de instalación y de usuario durante su manejo. Cualquier otra aplicación no corresponde al reglamento. El fabricante no asume responsabilidad en caso de un uso no profesional del termostato. Por motivos de seguridad se impide realizar todo tipo de cambios o modificaciones. El mantenimiento puede ser realizado solamente por centros de servicio autorizados por el fabricante.
- Las funciones de la regulación dependen del modelo v de su equipamiento. El Manual de Instalación forma parte del producto y debe suministrarse con él.

#### USO

- · Los termóstatos han sido desarrollados para regular y controlar todo tipo de instalaciones calefactoras.
- Los controladores han sido diseñados para su uso en habitaciones residenciales, en

oficinas y en establecimientos industriales Comprobar que la instalación cumple con la normativa existente antes de su puesta en marcha para asegurar un uso adecuado de la instalación

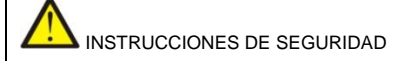

Antes de empezar a trabajar, desconecte la fuente de tensión!

- Toda instalación y trabajo de cableado relacionado con el termóstato deben realizarse únicamente con la fuente de tensión desconectada. El dispositivo lo puede conectar v poner en marcha exclusivamente una persona debidamente cualificada. Sigan las instrucciones de seguridad en vigor.
- Los termóstatos no disponen de una protección contra el agua que salpica o gotea, por lo cual deben instalarse en un lugar seco.
- No cambie bajo ninguna circunstancia la conexión de las sondas ni de la conexión de 230V! El cambio de estas conexiones puede producir un accidente mortal causado por la corriente eléctrica o puede destruir el dispositivo y las sondas conectados u otros electrodomésticos.

No desconecte la alimentación del termóstato fuera de la temporada de calefacción, existe el peligro de abreviar la vida útil de la pila de reserva! Apague la calefacción utilizando el modo del termóstato – Apagado

#### PRIMERA INSTALACIÓN

Es necesario cargar la batería interna del termóstato al menos 6 horas para alcanzar la capacidad máxima y la duración de la reserva.

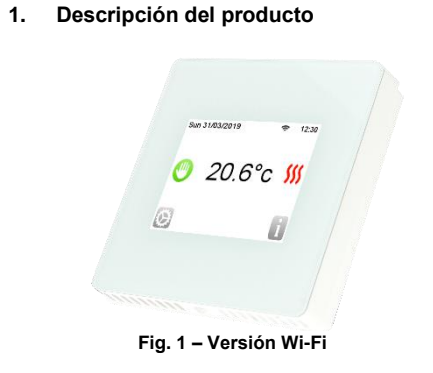

Termóstato programable con pantalla táctil diseñado especialmente para controlar distintos tipos de sistemas de calefacción. El termostato le permitirá optimizar su consumo de energía e incrementar sus niveles de confort.

- Conectividad Wi-Fi.
- Diseño moderno con pantalla táctil.
- Instalación eléctrica simplificada.
- Función "Creación programa sencillo".
- Totalmente programable.
- Función para anular temporalmente el programa.
- Función "Protección Antihelada".
- Función "Vacaciones" o "Temporizador" (Recepción). Conexión para 2 sondas
- Estimación de los gastos y consumo de la instalación.

Opcional

- 2 sondas exteriores (sólo una sonda forma parte del embalaje del termóstato) con varias posibilidades de regulación (Suelo, combinada, etc.)

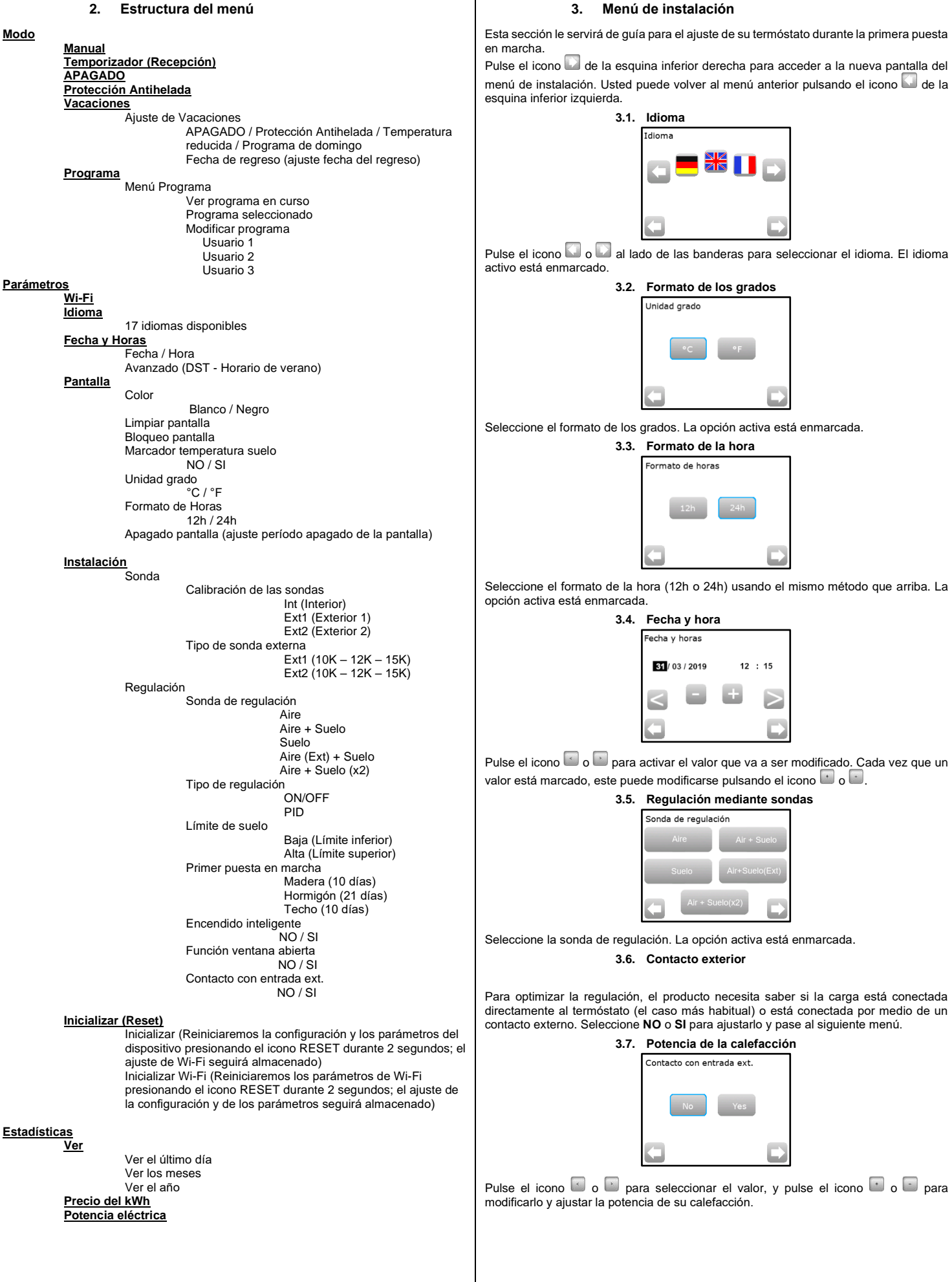

## menú de instalación. Usted puede volver al menú anterior pulsando el icono 🞑 de la 3.1. Idioma Pulse el icono $\square$ o $\square$ al lado de las banderas para seleccionar el idioma. El idioma 3.2. Formato de los grados nidad grado retorno 🎑 Seleccione el formato de los grados. La opción activa está enmarcada 3.3. Formato de la hora ormato de horas El icono Seleccione el formato de la hora (12h o 24h) usando el mismo método que arriba. La 3.4. Fecha y hora cha y horas 31 / 03 / 2019 12 : 15 **1**20 - 62 <Pulse el icono 🔄 o 🖻 para activar el valor que va a ser modificado. Cada vez que un valor está marcado, este puede modificarse pulsando el icono 💷 o 🖃 3.5. Regulación mediante sondas nda de regulació Seleccione la sonda de regulación. La opción activa está enmarcada. 3.6. Contacto exterior Para optimizar la regulación, el producto necesita saber si la carga está conectada directamente al termóstato (el caso más habitual) o está conectada por medio de un contacto externo. Seleccione NO o SI para ajustarlo y pase al siguiente menú. 3.7. Potencia de la calefacción ontacto con entrada ext.

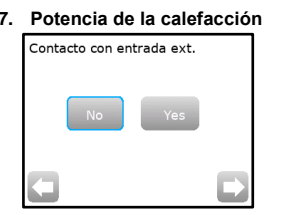

Pulse el icono 🔄 o 🗈 para seleccionar el valor, y pulse el icono 🖬 o 🔤 para modificarlo y ajustar la potencia de su calefacción.

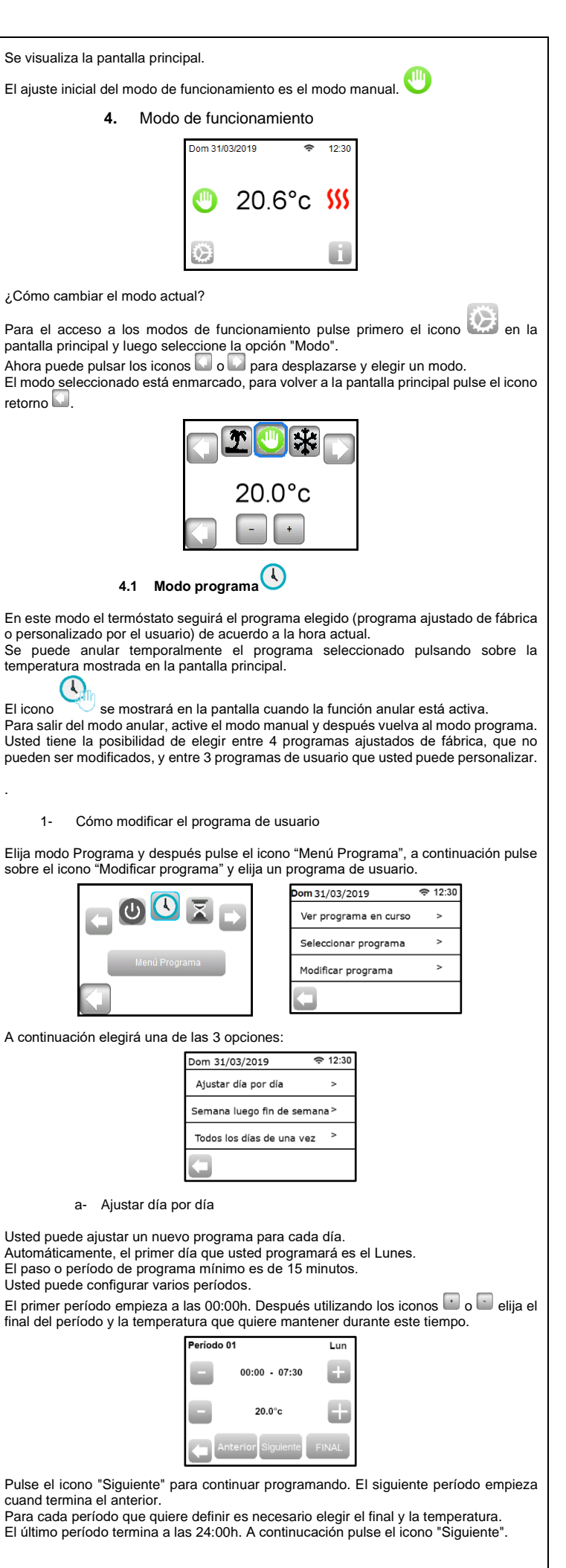

| Período 01 Lun                                                                                                    | 5. Funciones especiales                                                                                                    | 6. Es                                                                 | specificación de los parámetros                                                                                                    |                            |
|----------------------------------------------------------------------------------------------------|----------------------------------------------------------------------------------------------------|-----------------------------------------------------------------------|----------------------------------------------------------------------------------------------------|----------------------------|
| 30                                                                                                    | 5.1 Función de bloqueo de pantalla                                                                                                    | N°                                                                    | Valor por defecto & otras posibilidades                                                                                                    | Pre                        |
|                                                                                                    | niños, en espacios públicos, etc.)<br>La función del bloqueo de pantalla se activa pulsando el icono "Parámetros"-> Pantalla-<br>> Bloqueo de Pantalla->Bloqueo de Pantalla                                                                                                    | IN<br><u>Fecha y Horas</u><br>MENU                                    | Avanzado: Cambio del horario de verano Verano <-><br>Invierno (DST)<br>SI cambio automático según la fecha                                                                                                    | Am<br>Ten<br>Ten           |
| Rehacer Copiar<br>Mar OK                                                                                                    | - En la pantalla aparece el símbolo                                                                                                    | IN<br><u>Pantalla</u><br>MENU                                         | Apagado pantalla<br>Este parámetro permite al usuario ajustar cuando debe<br>apagarse completamente la pantalla. El periodo de apagado                                                                                                    | Ran<br>Con<br>Vac          |
| Después, usted puede definir otro programa para el martes pulsando el icono "Rehacer"                                                                                                    | Pulse el icono     y mantega presionado el símbolo     durante 15 segundos.     S.2     Primer calentamiento                                                                                                    | <ul> <li>Apagado pantalla</li> <li>IN</li> <li>Instalación</li> </ul> | por defecto es de 20:00 a 07:00<br>Calibración de la sonda<br>La calibración debe realizarse después de 1 día de marcha                                                                                                    | Car                        |
| Continúe la programación, según el procedimiento explicado arriba, para el resto de días de la semana                                                                                                    | Generalmente esta función se utiliza inmediatamente después de la instalación para<br>evitar el deterioro del suelo durante el primer calentamiento.<br>La función de Primer calentamiento trabaja de la siguiente manera:                                                                                                    | MENU<br>- Sonda<br>- Calibración de                                   | con el mismo ajuste de la temperatura de acuerdo con el siguiente procedimiento:<br>Coloque el termómetro a una distancia de 1,5 m del suelo                                                                                                    | Car<br>Son                 |
| b- Ajustar Semana luego fin de semana                                                                                                    | <ul> <li>Hormigón: el primer día 2 horas de marcha durante 24 horas, durante los siguientes<br/>21 días se va añadiendo cada día 1 hora más. Durante este periodo, la temperatura<br/>del suelo (o la temperatura ambiente a menos que se active la sonda se suelo) se</li> </ul>                                                                                                    | las sondas                                                            | (como el termostato) y pasada 1 nora compruebe la<br>temperatura real en la habitación.<br>Elija la sonda que quiere calibrar y a continuación indique la                                                                                                    | Son                        |
| Usted ajustará 2 programas: 1 programa para los días la semana (de lunes a viernes) y<br>1 programa para el fin de semana (sábado y domingo).<br>Use el mismo procedimiento explicado arriba para personalizar su programa.                                                                                                    | <ul> <li>limita a 20°C.</li> <li>Madera: el primer día 2 horas de marcha durante 24 horas, durante los siguientes 10 días se va añadiendo cada día 2 horas más. Durante este periodo, la temperatura del suelo (o la temperatura ambiente a menos que se active la sonda se suelo) se limita</li> </ul>                                                                                                    |                                                                       | temperatura real utilizando los botones o o .<br>El calibrado se borra con la función "RESET".<br>* <u>Atención:</u><br>Sólo el elemento calefactor controlado por el termóstato debe                                                                             | Nor<br>Su<br>acu           |
| c- Ajustar Todos los días a la vez                                                                                                    | a 20°C + 0,8 °C x número de días (20 °C el primer día, 20,8 °C el segundo día, 21,6<br>°C el tercer día,).<br>- Techo: el primer día 2 horas de marcha durante 24 horas, durante los siguientes 10                                                                                                    | IN<br>Instalación                                                     | ser utilizado durante todos los pasos de la calibración.<br>Tipos de sondas<br>Las condas Exit y Exi2 puedos topor distintos tipos de NTC                                                                                                    | otro                       |
| Use el mismo procedimiento explicado arriba para personalizar su programa.                                                                                                    | días se va añadiendo cada día 2 horas más. Durante ese plazo se limita la temperatura del aire a 20 °C.                                                                                                    | MENU<br>- Sonda                                                       | El dispositivo distingue los siguientes tipos de NTC: 10K, 12K y 15K.                                                                                                    | Dur                        |
| 2- Cômo elegir el programa                                                                                                    | 5.3 Función Ventana abierta                                                                                                    | <ul> <li>Tipo de sonda<br/>externa</li> </ul>                         | 10K : B <sub>25/85</sub> = 3950K<br>12K : B <sub>25/85</sub> = 3740K                                                                                                    |                            |
| Puise el icono "Modo" y después el icono "Menu Programa". A continuación, puise el<br>icono "Seleccionar programa" para poder escoger entre los 4 programas con ajuste de<br>fábrica o los 3 programas de usuario. Use el icono "Ver siguiente" para desplazarse por<br>los diferentes programas y use el icono "Seleccionar" para confirma su elección.<br>Usted puede ver el programa actual pulsando el icono "Ver programa en curso". | El usuario activa / desactiva la funcion en la opcion del menu "Ventana abierta".<br>Condiciones para detectar la ventana abierta:<br>El termóstato detecta una "Ventana abierta" si la temperatura mostrada en la pantalla<br>(sonda interna o ambiente) baja 3°C o más durante un período de 5 minutos (o menos).                                                                                                    | IN<br><u>Instalación</u><br>MENU<br>- Regulación                      | <ul> <li>15K : B<sub>25/85</sub> = 3965K</li> <li><u>Aire</u> : se utiliza solamente la sonda interior, sin limitación de suelo.</li> <li><u>Aire</u> + Suelo: para la regulación se utiliza la sonda interior y la sonda Ext1 para límites del suelo.</li> </ul> | Elte                       |
| Si vuelve a la pantalla principal, pulse el icono impara ver el programa actual.                                                                                                    | La función queda activa durante esos 15 minutos, así que si la temperatura continúa<br>bajando, la pausa puede prolongarse durante más tiempo.                                                                                                    | <ul> <li>Sonda de<br/>regulación</li> </ul>                           | Suelo: para la regulación se utiliza solamente la sonda Ext1,<br>sin limitación de suelo.<br>Aire (Ext) + Suelo: No se utiliza la sonda interior, la<br>regulación se realiza mediante la sonda Ext1 y el suelo se                                                | Prol                       |
| <ul> <li>4.2 Modo l'emporizador –</li> <li>El modo Temporizador le permite el ajuste de una temperatura y una duración por un período de hasta 5 horas.</li> </ul>                                                                                                    | Terminada la interrupción, el termóstato vuelve automáticamente al modo normal.<br>Es posible anular esta función: pulsando sobre la pantalla durante la fase de pausa de<br>la calefacción, aparecerá una opción especial preguntándole al usuario si quiere terminar<br>o sequir la fase de pausa.                                                                                                    |                                                                       | limita con la sonda Ext2.<br><b>Aire + Suelo (x2)</b> : para la regulación se utiliza la sonda<br>interior y la sonda Ext1, la sonda Ext2 se utiliza para los<br>límites de suelo                                                                                 |                            |
| Esta función puede ser utilizada para la anulación del programa para períodos cortos de tiempo (una recepción, fiesta, etc).<br>Usted tendrá que ajustar la temperatura y la duración (valor por defecto: 22°C).                                                                                                    | Casos especiales:<br>- Esta función no funciona si el termóstato se encuentra en el modo regulación del                                                                                                    | IN<br>Instalación                                                     | ON/OFF (ENCENDIDO/APAGADO): regulación mediante histéresis<br>+/-0,3 °C.                                                                                                    | Apa                        |
| Después de validar su elección, el icono aparece a la izquierda de la temperatura con la cuenta atrás del período seleccionado debajo.                                                                                                    | <ul> <li>Station.</li> <li>Esta función no funciona si el termóstato se encuentra en el modo Apagado /<br/>Protección Antihelada.</li> <li>Si la temperatura es menor de 10°C, el termóstato se regulará a 10°C durante la fase<br/>de pausa.</li> </ul>                                                                                                    | MENU<br>- Regulación<br>- Tipo de<br>regulación                       | <u>PID</u> : uso de la regulación PID.                                                                                                    | Prol                       |
| 4.3 Modo Manual 🖤                                                                                                    | 5.4 Informaciones                                                                                                    | IN<br>Instalación                                                     | Solamente en la regulación: Aire + Suelo / Aire (Ext) + Suelo<br>/ Aire + Suelo (x2):                                                                                                    | Par                        |
| En el modo Manual se mantiene la temperatura ajustada durante todo el tiempo.                                                                                                    | En la esquina inferior derecha aparece un icono, acceso directo, que simboliza el estado actual del termóstato:                                                                                                    | MENU<br>- Regulación<br>- Límite de suelo                             | Alta: si la temperatura del suelo se encuentra sobre el límite<br>superior, el termóstato apaga la calefacción.<br>Baja: si la temperatura del suelo está debajo del límite<br>inforior el termóstato apagondo la calefacción.                                    | Sali                       |
| 4.4 Modo Apagado V<br>Utilice este modo siempre que necesite apagar su dispositivo.                                                                                                    | <ul> <li>Si aparece el icono de advertencia</li> <li>presionando el icono se mostrará la pantalla<br/>principal donde se especifica el error actual.</li> </ul>                                                                                                    | IN<br><u>Instalación</u><br>MENÚ                                      | En las nuevas instalaciones el calentamiento debe ser<br>progresivo, hay 3 programas disponibles para el primer<br>calentamiento en función del tipo de la superficie final                                                                                       | Par<br>la h                |
| 4.5 Modo Protección Antihelada                                                                                                    | <ul> <li>Si aparece el icono</li> <li>si aparece el icono</li> <li>si aparece el icono</li> <li>significa que usted se encuentra en el modo Programa y puede entrar directamente en el programa actual.</li> </ul>                                                                                                    | <ul> <li>Regulación</li> <li>Primera puesta<br/>en marcha</li> </ul>  |                                                                                                    | Pro                        |
| El modo Protección Antihelada se utiliza para proteger su instalación (casa, piso, etc.) contra la congelación.<br>El valor ajustado por defecto es de 7°C, sin embargo, es posible programar la temperatura desde 2°C hasta 15°C.                                                                                                    | Si aparece el icono , significa que la pantalla se encuentra bloqueada y presionando el icono usted accede a la opción de desbloqueo de la pantalla.                                                                                                    | IN<br><u>Instalación</u><br>MENÚ<br>- Regulación<br>- Encendido       | La función se puede activar / desactivar:<br>En el modo de programación, los pasos positivos pueden ser<br>anticipados de acuerdo a la temperatura actual y al siguiente<br>punto ajustado.                                                                       | Ger                        |
| 4.6 Modo Vacaciones 2                                                                                                    | El termóstato TFT Wi-Fi puede conectarse a la red personal Wi-Fi con acceso a Internet.                                                                                                    | inteligente                                                           |                                                                                                    |                            |
| Usted tendrá que seleccionar un modo que se mantendrá durante las vacaciones. Usted tiene 4 posibilidades:                                                                                                    | El usuario debe descargarse en su Smartphone, de Apple iTunes o Google Play Store,<br>la aplicación « FENIX TFT WIFI ».<br>Para conectar su termóstato, siga los pasos definidos en « Iniciar la guía » en el menú<br>la tereja de la aplicación                                                                                                    | 10                                                                    |                                                                                                    | Para u<br>un ve<br>fabrica |
| - Modo APAGADO                                                                                                    | Conexión     Emparejar su dispositivo     Inicie sesión o cree una cuenta     En su dispositivo, abra el menú Wi-FI: ParámetrosWi-FI     Cilque en el botín de amba para agregar su     dispositive en su botín de directive en su botín de amba para agregar su                                                                                                    |                                                                       |                                                                                                    | La ga<br>defect            |
| - Modo Temperatura reducida                                                                                                    |                                                                                                    | Aplicaciones disponibles                                              | s en: video:                                                                                                    |                            |
| - Modo Domingo 🙆: el dispositivo sigue el programa actual del domingo.                                                                                                    | FENIX     Softin     Write AD HOC      M                                                                                                    |                                                                       |                                                                                                    | Sello                      |
| A continuación, elija la fecha y la hora de regreso.                                                                                                    | Versite Rame - FRENCE-162246<br>Persite Rame - FRENCE-162246<br>Persite Rame - FRENCE-16246<br>Persite Rame - FRENCE-16246<br>Persite Rame - FRENCE-16246<br>Persite Rame - FRENCE-16246<br>Persite Rame - FRENCE-16246<br>Persite Rame - FRENCE-16246<br>Persite Rame - FRENCE-16246<br>Persite Rame - FRENCE-16246<br>Persite Rame - FRENCE-16246<br>Persite Rame - FRENCE-16246<br>Persite Rame - FRENCE-16246<br>Persite Rame - FRENCE-16246<br>Persite Rame - FRE | App Sto                                                               |                                                                                                    |                            |
| Aparece el icono y la fecha de regreso en la pantalla principal.                                                                                                    | MAC: 123A:84:50:00.78                                                                                                    |                                                                       |                                                                                                    |                            |
| si quiere cancerar la funcion vacaciones antes del final de la fecha de regreso,<br>simplemente usted cambie el modo de funcionamiento.                                                                                                    |                                                                                                    | Google p                                                              |                                                                                                    |                            |
|                                                                                                    |                                                                                                    |                                                                       |                                                                                                    | 1                          |

| 7. Característica técn                                                                                                  | ica                                                                                                    |
|----------------------------------------------------------------------------------------------------|----------------------------------------------------------------------------------------------------|
| ecisión de la temperatura medida                                                                                        | 0,1°C                                                                                                    |
| n <b>biente:</b><br>mperatura de funcionamiento:<br>mperatura de transporte y de<br>nacenamiento:                       | 0°C + 40°C<br>-10°C hasta +50°C                                                                                                    |
| ngo de temperaturas de ajuste<br>nfort, Temperatura reducida:<br>caciones (Protección Antihelada):                      | 5ºC hasta 35ºC en pasos de 0,5ºC<br>7ºC (ajustable)                                                                                         |
| racterísticas de la regulación                                                                                          | PID (ciclo 10min) o histéresis de 0,5°C                                                                                                    |
| otección eléctrica                                                                                                    | Clase II – IP21                                                                                                    |
| rga máxima                                                                                                    | Relé 16A 250Vac                                                                                                    |
| nda externa (incluida en embalaje)<br>nda externa (opcional)                                                            | 10K Ohms a 25°C<br>10K, 12K o 12K ohms a 25°C                                                                                               |
| racterísticas de la regulación                                                                                          | PID (ciclo 10min) o histéresis de 0,5°C                                                                                                    |
| rmas y homologaciones<br>producto ha sido diseñado de<br>Jerdo con las siguientes normas u<br>os documentos normativos. | EN 60730-1 : 2003<br>EN 61000-6-1 : 2002<br>EN 61000-6-3 : 2004<br>EN 61000-4-2 : 2001<br>EN 60730-2-9<br>LVD 2006/95/EC<br>EMC 2004/108/EC |
| ración de la batería                                                                                                    | 24 horas mínimo (en el caso de que la batería esté cargada completamente)                                                                   |

## 8. Descripción de los problemas y su solución

| ermóstato no se enciende                                                                            |                                                                                                    |  |
|----------------------------------------------------------------------------------------------------|----------------------------------------------------------------------------------------------------|--|
| oblemas con la<br>nentación                                                                         | <ul> <li>Verifique que el termóstato esté bien conectado.</li> <li>Presione el botón RESET (acceso a través del orificio ubicado en el ángulo derecho de debajo de la pantalla).</li> <li>En paredes irregulares o en cajas de instalación empotradas de manera exagerada, la fijación excesiva de los tornillos de instalación pueda causar la pérdida de contacto con la alimentación de la pantalla.</li> </ul> |  |
| arece el símbolo de ad                                                                              | vertencia                                                                                                    |  |
| bblemas generales<br>- Verifique el ajuste de sonda de regulación (Ai<br>Suelo / Aire + Suelo, etc) |                                                                                                    |  |
| rece que el termóstato funciona de manera correcta, pero la calefacción no<br>nciona bien           |                                                                                                    |  |
| lida de tensión                                                                                     | <ul> <li>Verifique la conexión.</li> <li>Póngase en contacto con la persona que ha instalado<br/>el termostato.</li> </ul>                                                                                                    |  |
| rece que el termóstato<br>nabitación nunca corre                                                    | funciona de manera correcta, pero la temperatura en<br>sponde al programa                                                                                                    |  |
| ograma                                                                                              | <ul> <li>Verifique la hora</li> <li>¿Son demasiado altos los pasos de temperatura?</li> <li>¿Es demasiado corto un paso del programa?</li> <li>Modifique los parámetros de la regulación de su sistema calefactor / póngase en contacto con la persona que ha instalado el termóstato para que realice los cambios.</li> </ul>                                                                                     |  |
| neral                                                                                               | <ul> <li>Verifique la calibración de las sondas.</li> <li>Verifique el tipo de sonda externa (10K, 12K, 15K).</li> </ul>                                                                                                    |  |
|                                                                                                    |                                                                                                    |  |

## 9. GARANTÍA

Para un uso normal, se proporciona una garantía de 2 años desde la fecha de compra a un vendedor autorizado por defectos en el material o que se produjeron durante la fabricación de este producto. La garantía no se aplica a los productos que han sido dañados por uso incorrecto, defectos causados por el transporte.

#### echa de la venta:

Sello y firma:

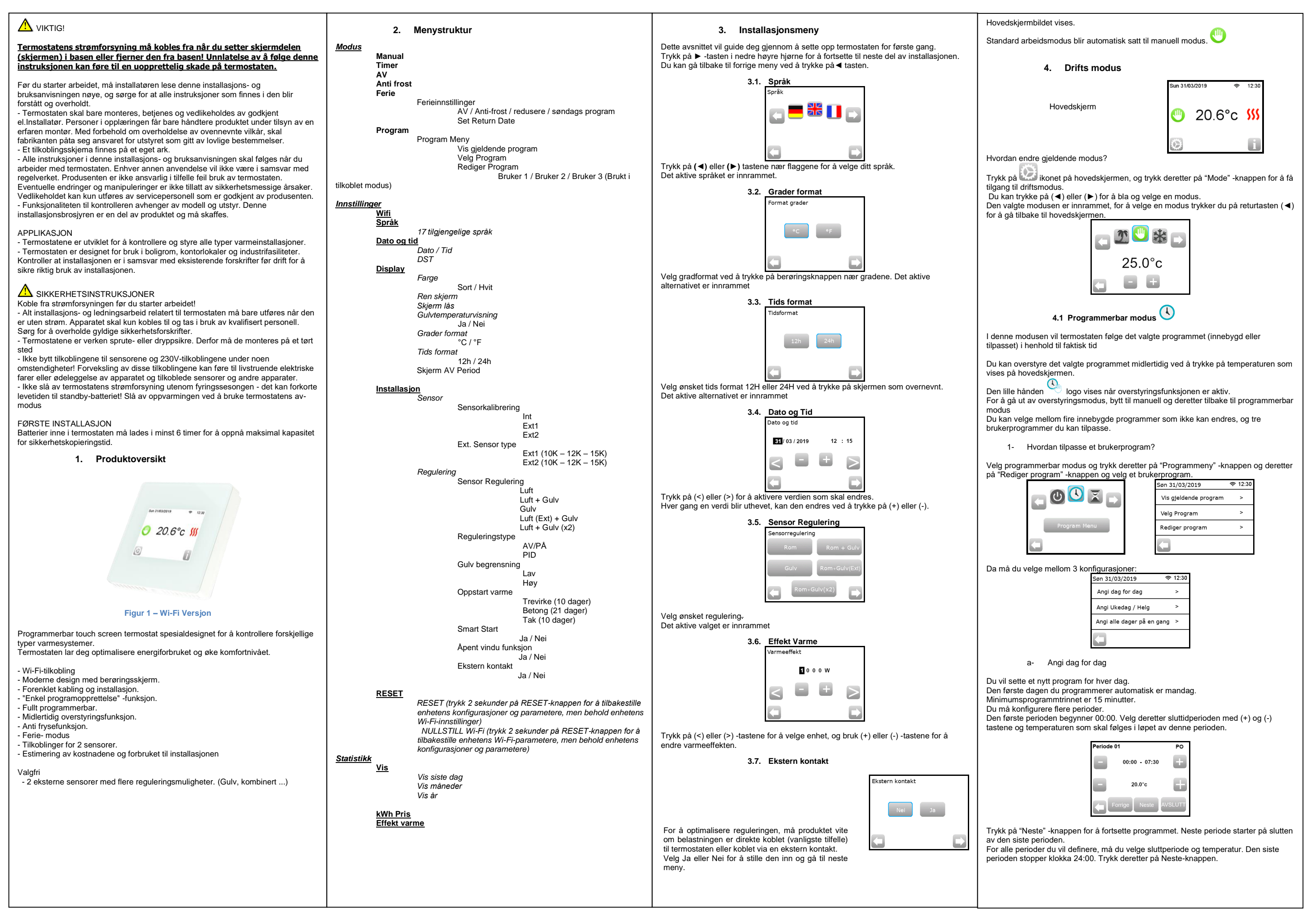

| Periode 01 Man                                                                                                    | 5. Spesielle funksjoner                                                                                                    | 6.                                                      | Parameter meny                                                                                                    |                         |
|----------------------------------------------------------------------------------------------------|----------------------------------------------------------------------------------------------------|---------------------------------------------------------|----------------------------------------------------------------------------------------------------|-------------------------|
|                                                                                                    | 5.1 Tastaturlås Funksjon<br>Bruk denne funksjonen til å forhindre all endring av innstillingene dine (I et barnerom,                                                                                                    | N°                                                      | Standardverdi & andre muligheter                                                                                                    | Målt                    |
| <sup>10</sup> <del>0</del>                                                                                                    | <ul> <li>For å aktivere tastelåsfunksjonen, trykk først Innstillinger -&gt; Skjerm -&gt; Skjermlås</li> <li>Denne " </li> </ul>                                                                                                    | In<br><u>Dato og tid</u><br>Meny                        | DST: Dagslys Sommertid skifte Sommer <-> Vinter<br>JA automatisk endring i henhold til dato.<br>NEI ingen automatisk endring.                                                                                                    | Omgi<br>Drifts<br>Frakt |
|                                                                                                    | - Trykk på 回 -tasten og trykk deretter 15 sekunder på logoen                                                                                                    | Display Meny<br>Meny                                    | AV skjermperiode<br>Denne parameteren lar brukeren stille inn når displayet må være<br>helt av. Standard AV-periode er 20: 00 -> 07:00                                                                                                    | Komf<br>Ferie<br>Regu   |
| Deretter kan du definere et annet program for tirsdag ved å trykke på 'EDIT' -knappen,<br>eller du kan kopiere mandagsprogrammet ved å trykke på 'Kopier til' -knappen                                                              |                                                                                                    | -> Av<br>skjermperiode                                  | Sensor kalibraring                                                                                                    | Elekt                   |
| Fortsett å programmere som ovenfor for de resterende dagene i uken.                                                                                                    | 5.2 Første oppvarming                                                                                                    | Installasjon<br>Meny                                    | Kalibreringen må gjøres etter 1 dags arbeid med samme<br>innstillingstemperatur i samsvar med følgende beskrivelse:                                                                                                    | Maks                    |
| <ul> <li>Angi ukedag / Helg</li> <li>Du bestemmer 2 programmer: 1 for ukedagene (mandag til fredag) og 1 for helgen (lørdag og søndag)</li> <li>Bruk den samme prosessen som forklart ovenfor for å tilpasse programmet.</li> </ul> | Vanligvis brukes funksjonen rett etter installasjon for å forhindre at gulvet ditt blir<br>skadet av den første oppvarmingen.<br>Den første oppvarmingsfunksjonen fungerer som følger:<br>- Betong: 2 timers drift i løpet av 24 timer den første dagen, og 1 ekstra time tilføyes<br>hver påfølgende dag, i løpet av 21 dager. I løpet av denne perioden er gulvtemperatur<br>(eller romtemperatur med mindre gulvføler er aktivert) begrenset til 20 ° C. | -> Sensor<br>-> Sensor<br>Kalibrering                   | Sett et termometer i rommet på 1,5M avstand fra gulvet (som<br>termostaten) og sjekk den virkelige temperaturen i rommet etter 1<br>time.<br>Velg sensoren du vil kalibrere deretter<br>Bruk tastene (-) eller (+) for å oppgi den reelle verdien.<br>Kalibrering blir slettet av "RESET" -funksjonen | Alter<br>Softv<br>Norm  |
| Du bestemmer ett program som vil være det samme for hver dag i uken<br>Bruk den samme prosessen som forklart ovenfor for å tilpasse programmet.<br>2- Hvordan velge et program                                                      | <ul> <li>Tre: 2 timers drift i løpet av 24 timer den første dagen, og 2 ekstra timer tilføyes hver<br/>påfølgende dag, i løpet av 10 dager. I løpet av denne perioden er gulvtemperatur (eller<br/>romtemperatur med mindre gulvføler er aktivert) begrenset til 20 ° C + 0,8 ° C * antall<br/>dager (20 ° C den første dagen, 20, 8 ° C den andre dagen, 21, 6 ° C den tredje</li> </ul>                                                                   |                                                         | * NB:<br>Bare varmeelementet som drives av termostaten, må brukes<br>under hele kalibreringstrinnet.                                                                                                    | Term<br>med t<br>norm   |
| Trykk på "Modus" -knappen og deretter på "Programmeny" -knappen, deretter " <velg<br>Program" -knappen du kan velge mellom 4 innebygde programmer og 3<br/>brukerprogrammer.</velg<br>                                              | aggen,).<br>- Tak: 2 driftstimer i løpet av 24 timer den første dagen, og 2 ekstra timer tilføyes hver<br>påfølgende dag, i løpet av 10 dager. I løpet av denne perioden er lufttemperaturen<br>begrenset til 20 ° C.                                                                                                    | In<br><u>Installasjon</u><br>Meny<br>-> Sensor          | <b>Føler Type</b><br>For ext1 og ext2 følere, kan du ha forskjellige typer NTC.<br>10, 12 og 15K NTC er godkjente.<br>10K : B <sub>25/85</sub> = 3950K                                                                                                    | Målt<br>Batte           |
| Bruk "Se neste" -knappen for å bla gjennom de forskjellige programmene og "Velg" -<br>knappen for å bekrefte valget.<br>Du kan se det gieldende programmet ved å trykke på "Vis gjeldende program"                                  | 5.3 Åpent vindufunksjon                                                                                                    | -> Ext sensor                                           | 12K : B <sub>25/85</sub> = 3740K<br>15K : B <sub>25/85</sub> = 3965K                                                                                                    |                         |
| Hvis du går tilbake til hovedskjermbildet, trykker du på -L-r knappen for å se det                                                                                                    | Brukeren aktiverer / deaktiverer funksjonen i Åpent vindu-menyen.                                                                                                    | In<br>Installasjon                                      | Luft : bare intern sensor brukes, ingen gulvbegrensning<br>Luft + Gulv : intern sonde brukes til reguleringen og Ext1 for gulv                                                                                                    |                         |
| gjeldende programmet.                                                                                                    | Betingelser for å oppdage åpent vindu:<br>Termostaten oppdager et "Åpent vindu" hvis den viste temperaturen (intern eller                                                                                                    | Meny<br>-> Regulering                                   | (max begrensning)<br>Gulv : bare Ext1- gulvføler brukes til regulering, ingen<br>gulvbøgrenssing                                                                                                    |                         |
| 4.2 Timer modus 🍝                                                                                                    | ekstern sensor) synker med 3 ° C eller mer i løpet av en periode på 5 minutter (eller<br>mindre).<br>Lette tiffellet slutter termostatene å varme opp i 15 minutter                                                                                                    | -> Sensor<br>Regulering                                 | Luft (Ext) + Gulv : Intern sensor brukes ikke, regulering gjøres<br>med Ext1 og gulvbegrensning av Ext2                                                                                                    | Forsy                   |
| Timer-modus lar deg stille inn en temperatur og varighet i en periode på opptil 5 timer.<br>Denne funksjonen kan brukes til å overstyre programmet i korte perioder (forsamling                                                     | Funksjonen forblir aktiv i løpet av de 15 minuttene, slik at stoppet kan vare hvis<br>temperaturen fortsetter å synke.                                                                                                    | Th                                                      | Luft + Gulv (x2) : intern sensor brukes til reguleringen og Ext1,<br>Ext2 for gulv maxbegrensning                                                                                                    |                         |
| Du må justere temperaturen og varigheten (standardverdi 22 ° C).                                                                                                    | Gå tilbake til normal modus:<br>Termostaten går automatisk tilbake til normal modus etter stopp perioden.<br>Fundiserer har surverter store at a tradice at a biogrammet and the store at a store at a store at a store at a                                                                                                    | Installasjon<br>Meny                                    | PID: bruk en PID-regulering                                                                                                    |                         |
| Når du har validert valget ditt, vil 🔺 logo vises til venstre for temperaturen med gjenværende varighet under.                                                                                                    | spesifikk meny vises som ber brukeren stoppe eller fortsette stoppfasen.                                                                                                    | -> Regulering                                           |                                                                                                    | Gene                    |
| 4.3 Manuell modus                                                                                                    | Spesielle tilfeller:<br>- Denne funksjonen fungerer ikke hvis termostat er i gulvregulering<br>- Denne funksjonen fungerer ikke hvis termostat er i gulvregulering                                                                                                    | Type                                                    | iluft + auty / luft (ext) + auty / luft + 2 auty regularing -                                                                                                    |                         |
| Manuell modus følges den innstilte temperaturen hele tiden.                                                                                                    | <ul> <li>Denne funksjonen fungerer ikke hvis termostat er i AV / frostsikrings-modus</li> <li>Hvis temperaturen er under 10 ° C, regulerer termostaten ved 10 ° C i stoppfasen</li> </ul>                                                                                                    | Installasjon<br>Meny                                    | Høy : Hvis gulvtemperaturen er over den høye grensen, stopper<br>termostaten oppvarmingen                                                                                                    | Term                    |
| 4.4 AV modus                                                                                                    | 5.4 Informasjon                                                                                                    | -> Regulering                                           | Lav : Hvis gulvtemperaturen er under den lave grensen, starter<br>termostaten oppvarming                                                                                                    | Te                      |
| Bruk denne modusen hvis du trenger å slå av installasjonen.<br><u>Vær forsiktig</u> : I denne modusen kan installasjonen fryse.                                                                                                    | I høyre nedre hjørne vises en knapp. Denne knappen er en snarvei avhengig av<br>gjeldende tilstand for termostaten:<br>- Hvis en advarselslogo vises: trykk på ikonet for å få tilgang til informasionsskiermen.                                                                                                    | begrensning<br>In                                       | I nye installasjoner må oppvarmingen være progressiv, det er tre                                                                                                    | -                       |
| 4.5 Frostsikrings modus                                                                                                    | Informasjonsskjermen gir mer informasjon om gjeldende feil.<br>- Hvis et "i" vises: kan du få tilgang til gjeldende settpunkt og endre det<br>- Hvis et "trinn" -ikon vises, betyr det at du er i programmerbar modus og at du kan se                                                                                                    | <u>Installasjon</u><br><sup>Meny</sup><br>-> Regulering | første tilgjengelige oppvarmingsprogrammer, avhengig av det valgte toppgulvet.                                                                                                    | Progr                   |
| Frostsikringsmodus brukes til å beskytte installasjonen din mot frost. Standardverdien er 7 $^\circ$ C, men kan justeres mellom 2 $^\circ$ C og 15 $^\circ$ C                                                                       | det gjeldende programmet direkte.<br>- Hvis en "hengelås" -logo betyr det at skjermen er låst, trykker du på ikonet vil du<br>komme til opplåsingsskjermen.                                                                                                    | -> Første<br>oppvarming                                 |                                                                                                    | Gene                    |
| 4.6 Feriemodus                                                                                                    | 5.5 Fjernkontroll, Wi-Fi og applikasjon                                                                                                    | In<br>Installasjon<br>Meny                              | Funksjon som kan aktiveres / deaktiveres:<br>I programmodus forventes de positive trinnene i henhold til<br>gieldende temperatur og neste settnunkt                                                                                                    |                         |
| Du må velge en modus som blir fulgt i løpet av ferietiden. Du har 4 muligheter:                                                                                                    | TFT Wi-Fi-termostaten kan kobles til et personlig Wi-Fi-nettverk med internettilgang.<br>Du vil kunne kontrollere det med en iOS- eller Android-applikasjon.                                                                                                    | -> Regulering                                           | gjolosito tempolata og note onipulita                                                                                                    | For n                   |
| <ul> <li>AV modus</li> <li>Frostsikrings modus</li> </ul>                                                                                                    | Brukeren må laste ned, fra Apple iTunes eller Google Play butikk, applikasjonen<br>«FENIX TFT WIFI».<br>For å koble til termostaten din følg trinnene beskrevet i «Start opplæringen», i                                                                                                    | -> SmartStart                                           |                                                                                                    | Gara                    |
| - Redusert modus                                                                                                    | sidemenyen til applikasjonen.                                                                                                    | Application :                                           |                                                                                                    |                         |
| <ul> <li>Søndags modus : installasjonen følger søndagens nåværende<br/>program</li> </ul>                                                                                                    | Sign in or create an account<br>On your device, per wifi menu : Settings > Wi-Fi<br>Connect your phone to the device's wifi<br>your installation                                                                                                    |                                                         | <b>*</b>                                                                                                    | Dato                    |
| Velg deretter en returdato og -tid                                                                                                    |                                                                                                    |                                                         |                                                                                                    | Stem                    |
| Logoen og dato for retur vises på hovedskjermen                                                                                                    | Wifi AD HOC<br>Device : FENIX-1234ab                                                                                                    | FENIX                                                   | TFT WIFI                                                                                                    |                         |
| Hvis du vil avbryte feriefunksjonen før returdato, kan du ganske enkelt endre<br>driftsmodus.                                                                                                    | Password : 1234567890<br>STATUS : 01/06<br>Waiting phone connection<br>Mcc : 12:14:00:41:50                                                                                                    | Appen er tilgjenge<br>Downlo<br>App<br>ANDROID<br>GOOG  | lig på: video:<br>ad on the<br>Store<br>APP ON<br>le play                                                                                                    |                         |

#### 7. Tekniske egenskaper

| Målt temperaturpresisjon                                                                                                    | 0.1°C                                                                                                    |
|----------------------------------------------------------------------------------------------------|----------------------------------------------------------------------------------------------------|
| <b>Omgivelse:</b><br>Driftstemperatur:<br>Frakt og lagringstemperatur:                                                           | 0°C til + 40°C<br>-10°C til +50°C                                                                                                    |
| <b>Innstilling temperaturområde</b><br>Komfort, Redusert<br>Ferie (Frostsikring)                                                 | 5°C til 37°C med 0,5°C intervall<br>7°C (Innstillbar)                                                                                               |
| Regulation characteristics                                                                                                    | PID(10min syklus) eller Hystirese 0.5°C                                                                                                    |
| Elektrisk beskyttelse                                                                                                    | Klasse II - IP21                                                                                                    |
| Maksimal belastning                                                                                                    | Rele 16A 250V ac                                                                                                    |
| Inkluderte eksterne sensorer                                                                                                    | 10K ohms ved 25°C                                                                                                    |
| Alternative eksterne sensorer                                                                                                    | 10K,12K eller 15K ohm ved 25°C                                                                                                    |
| Software versjon                                                                                                    | Vises i brukermenyen.                                                                                                    |
| Normer og homologering:<br>Termostaten din er designet i samsvar<br>med følgende standarder eller andre<br>normative dokumenter: | EN 60730-1 : 2003<br>EN 61000-6-1 : 2002<br>EN 61000-6-3 : 2004<br>EN 61000-4-2 : 2001<br>EN 60730-2-9<br>Low voltage 2006/95/CE<br>EMC 2004/108/CE |
| Målt temperaturpresisjon                                                                                                    | 0.1°C                                                                                                    |
| Batteritid                                                                                                    | 24 timer minimum (batteriet er fulladet)                                                                                                    |
|                                                                                                    |                                                                                                    |

## 8. Feilsøking og løsning

| Termostaten min starter ikke                                                       |                                                                                                    |  |
|------------------------------------------------------------------------------------|----------------------------------------------------------------------------------------------------|--|
| Forsyningsproblem                                                                  | <ul> <li>Sjekk om produktet er riktig tilkoblet</li> <li>Trykk Reset-knappen gjennom det lille hullet under<br/>produktet i nedre høyre hjørne</li> <li>i tilfelle ujevne vegger eller utilstrekkelig innebygde<br/>ledningsbokser, kan overdreven festing av<br/>installasjonsskruene føre til tap av kontakt med<br/>strømforsyningen til skjermen.</li> </ul> |  |
| Advarselslogo vises                                                                |                                                                                                    |  |
| Generelle problemer                                                                | Trykk på advarselslogoen i nedre høyre hjørne.<br>Mer informasjon om feilen vises, dvs. sensoren eller<br>feiltypen (feil, gulvgrense,)<br>Hvis feil refererer til sensoren:<br>- Kontroller sensortilkoblinger,<br>- Kontroller reguleringstypen (luft / gulv / luft + gulv)                                                                                    |  |
| Termostaten min ser ut til å fungere riktig, men oppvarmingen fungerer ikke riktig |                                                                                                    |  |
| Utgang                                                                             | <ul> <li>Kontroller tilkoblingene.</li> <li>Kontakt installatøren.</li> </ul>                                                                                                    |  |
| Termostaten min virker                                                             | som den skal, men temperaturen i rommet var aldri i                                                                                                    |  |
|                                                                                    | samsvar med programmet.                                                                                                    |  |
| Program                                                                            | <ul> <li>Sjekk klokken.</li> <li>Temperaturtrinnene er for høye?</li> <li>Trinnet i programmet er for kort?</li> <li>Kontakt installatøren for å sjekke og justere<br/>reguleringsparametrene med ditt varmesystem.</li> </ul>                                                                                                    |  |
| Generell                                                                           | <ul> <li>Kontroller kalibreringssensoren</li> <li>Kontroller ekstern sensortype (10k, 12k, 15k)</li> </ul>                                                                                                    |  |
|                                                                                    |                                                                                                    |  |

#### 9. GARANTI

For normal bruk er det gitt 2 års garanti fra kjøpsdatoen fra en autorisert selger for mangler som oppstod under fremstillingen av dette produktet. Garantien gjelder ikke for produkter som er skadet av feil bruk, defekter forårsaket av transport.

Dato for salg:

Stempel og signatur:

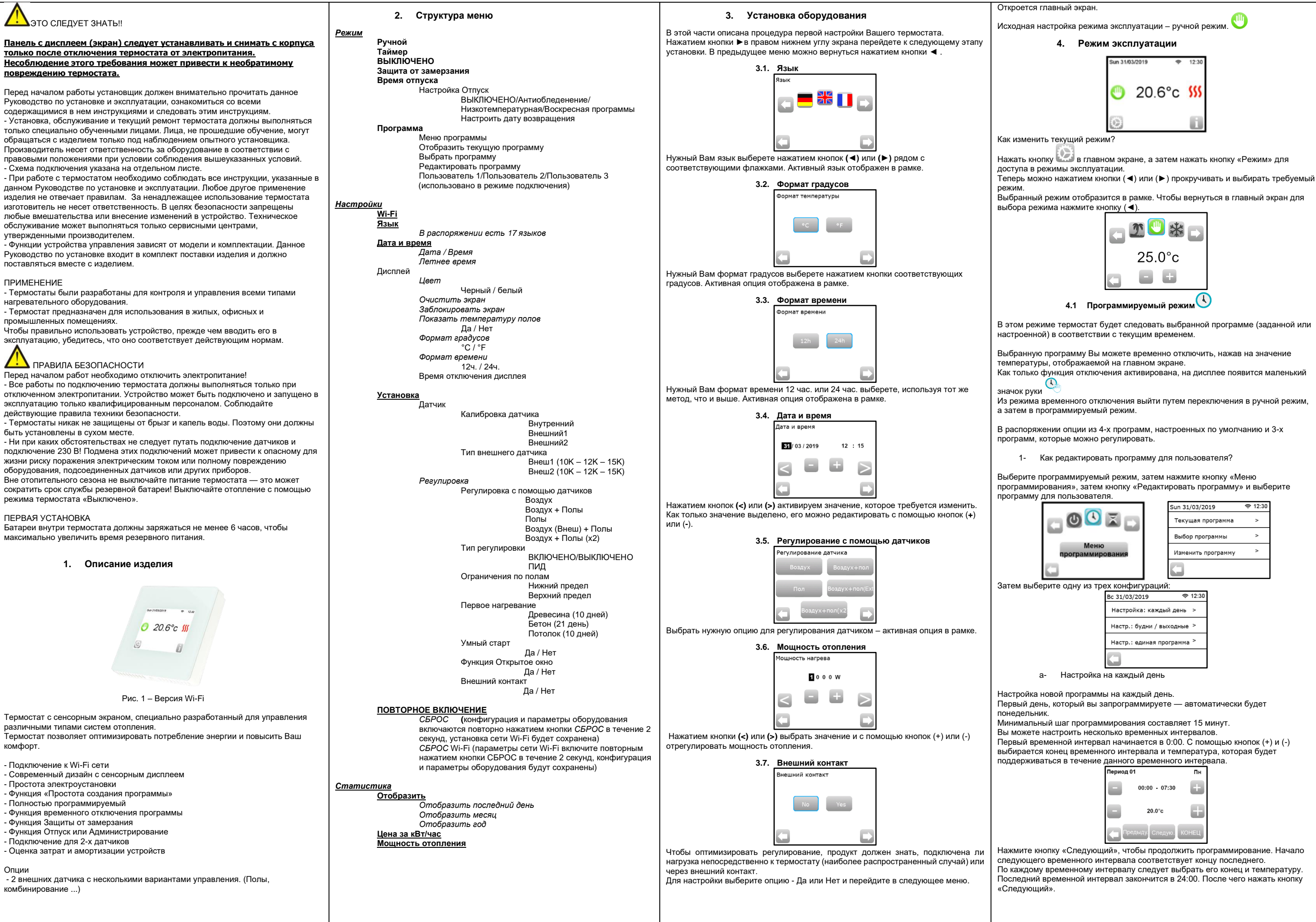

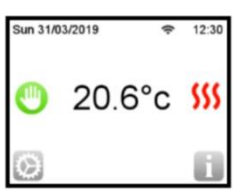

Выбранный режим отобразится в рамке. Чтобы вернуться в главный экран для

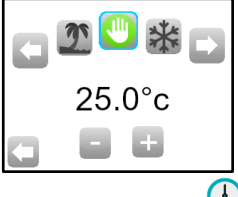

В этом режиме термостат будет следовать выбранной программе (заданной или

Выбранную программу Вы можете временно отключить, нажав на значение

По каждому временному интервалу следует выбрать его конец и температуру. Последний временной интервал закончится в 24:00. После чего нажать кнопку

| Период 01 Пн                                                                                                    | 5. Специальные функции                                                                                                    | 6. Сп                                                                                                    | ецификация параметров                                                                                                    |                                              |
|----------------------------------------------------------------------------------------------------|----------------------------------------------------------------------------------------------------|----------------------------------------------------------------------------------------------------|----------------------------------------------------------------------------------------------------|----------------------------------------------|
|                                                                                                    | 5.1 <b>Функция блокировки клавиатуры</b><br>Используйте эту функцию для того, чтобы предотвратить введение любых                                                                                                    | Nº                                                                                                    | Значение по умолчанию & остальные опции                                                                                                    | Точн                                         |
| ок<br>10<br>10<br>10<br>10<br>10<br>10<br>10<br>10<br>10<br>10                                                                                                    | изменений в выбранные Вами настройки (в детской комнате, в общих помещениях)                                                                                                    | ∨<br><u>Дата и время </u> меню                                                                                                    | DST: Переход на летнее время Лето <->Зима<br><u>Да</u> автоматический переход по дате<br>HET без автоматического перехода на летнее время                                                                                                    | Окру<br>Рабс<br>Темг                         |
| Затем нажатием кнопки «Изменить» можно выбрать другую программу на<br>вторник или скопировать программу понедельника, нажав кнопку «Скопировать<br>в».                                                                                                    | - чтобы активировать функцию олокировки клавиатуры, сначала нажмите кнопки<br>Настройки -> Дисплей -> Кнопка блокировки экрана<br>- На экране появится значок                                                                                                    | V<br><u>Экран</u><br>Меню<br>-> Время                                                                                                    | Время отключения экрана<br>Этот параметр позволяет пользователю выполнить<br>настройку в случае, если дисплей полностью<br>отключен. Время отключения по умолчанию - 20: 00->                                                                                                    | уста<br>Уста<br>диаг<br>Комо                 |
| Продолжайте программировать остальные дни недели, следуя описанию выше.                                                                                                    | - Нажмите кнопку 🕞, а затем подержите нажатым значок 📩 в течение 15<br>секунд.                                                                                                    | отключения экрана                                                                                                    | 7:00.                                                                                                    | Xapa                                         |
| <ul> <li>настройка на рабочий день / выходные дни</li> <li>Можно настроить программы на рабочий день / выходные дни.</li> <li>Для установки имеются 2 программы: 1 - на рабочие дни (с понедельника по пятницу) и 1 - на выходные (на субботу и воскресенье).</li> <li>Настройка программы выполняется в соответствии с процедурой, описанной выше.</li> </ul>                                                          | 5.2 Начальный обогрев<br>Бетон: в первый день, включать обогрев на 2 часа за 24 часа, с каждым<br>последующим днем время обогрева увеличивается на 1 час, и так на протяжении<br>21 дня. В течение этого времени температура полов (или комнатная<br>температура, если датчик полов не активирован) ограничена и не превышает 20<br>° С.                                                                                                    | Установка<br>Меню<br>-> Датчик<br>-> Калибровка<br>датчика                                                                                | Калибровку необходимо выполнить после 1-ого дня<br>эксплуатации с одинаковым значением температуры<br>согласно следующих указаний:<br>Разместите термометр в помещении на расстоянии<br>до 1,5 м от пола (как и термостат) и через 1 час<br>определите значение фактической температуры в<br>помещении. | Элек<br>Макс<br>Внец<br>Внец<br>Верс<br>обес |
| <ul> <li>Настроика всех днеи одновременно</li> <li>Можно устанавливать 1 программу, которая будет одинакова для всех дней<br/>недели.</li> <li>Настройка программы выполняется в соответствии с процедурой, описанной<br/>выше.</li> </ul>                                                                                                    | - древесина: в первый день включать ооогрев на 2 часа за 24 часа, с каждым<br>последующим днем время обогрева увеличивается на 2 часа, и так на<br>протяжении 10 дней. В течение этого времени температура полов (или<br>комнатная температура, если датчик полов не активирован) ограничена и не<br>превышает 20 ° C + 0,8 ° C * количество дней (20 ° C в первый день, 20, 8 ° C во<br>второй день, 21,6 ° C в третий день).                                                                                                    |                                                                                                    | Выберите зонд, который будете калибровать, а затем<br>используя кнопки (-) или (+), установите фактическое<br>значение. Калибровка удаляется с помощью функции<br>«СБРОС».<br><u>* Внимание:</u>                                                                                                    | Стан<br>Терм<br>обра<br>указа                |
| 2- Как выбрать программу                                                                                                    | <ul> <li>Потолок: в первый день включать обогрев на 2 часа за 24 часа, с каждым<br/>последующим днем время обогрева увеличивается на 2 часа, и так на<br/>протяжении 10 дней. В течение этого времени температура воздуха ограничена и<br/>не превышает 20 ° С.</li> </ul>                                                                                                    |                                                                                                    | На всех этапах калибровки должен использоваться<br>только нагревательный элемент, управляемый<br>термостатом.                                                                                                    | норм<br>Точн                                 |
| Нажмите кнопку «Режим», затем кнопку «Меню программирования», а потом<br>кнопку «Выбрать программу», и выбрать из 4-х программ, настроенных по<br>умолчанию и 3-х пользовательских программ. Нажатием кнопки «Просмотреть<br>следующую» можно просмотреть различные программы, а выбранную<br>программу подтвердить кнопкой «Выбрать».<br>Текущую программу отобразите нажатием кнопки «Просмотр текущей<br>программы». | 5.3 <b>Функция «Открытое окно»</b><br>Пользователь активирует / деактивирует в меню функцию «Открытое окно».<br>Условия для детектирования Открытого окна:<br>Термостат детектирует «Открытое окно» в том случае, если отображаемая на<br>дисплее температура (внутренний или наружный датчик температуры) снизится<br>на 3 ° С или больше в течение 5 минут (или за более короткое время).                                                                                                    | <b>⊽</b><br><u>Установка</u><br>Меню<br>-> Датчик<br>-> Тип внеш.<br>датчика                                                              | Типы зондов<br>В качестве зондов внеш1 и внеш2 можно<br>использовать разные типы NTC.<br>Различаются типы 10, 12 и 15К NTC.<br>10К : В <sub>2585</sub> = 3950К<br>12К : В <sub>2585</sub> = 3740К<br>15К : В <sub>2585</sub> = 3965К                                                                    | Срон                                         |
| ' '<br>После возврата в главный экран нажмите кнопку "Ц, чтобы увидеть программу,<br>работающую в данный момент.                                                                                                    | В этом случае термостаты отключат отопление на 15 минут.<br>В течение этих 15 минут функция по-прежнему активна, поэтому, если<br>температура будет продолжать падать, перерыв в обогреве может длиться и<br>дольше.                                                                                                    | V<br><u>Установка</u><br>Меню<br>-> <i>Регулировка</i>                                                                                    | Воздух: используется только внутренний зонд, без<br>ограничения полов<br>Воздух + Полы: для регулировки используется<br>внутренний зонд и Внеш1 для ограничения полов                                                                                                    | Проб<br>элек                                 |
| 4.2 Режим Таймер                                                                                                    | Возврат в нормальный режим:<br>Термостат автоматически вернется в нормальный режим работы по истечении<br>перерыва. Эту функцию можно отключить: после нажатия на экран во время<br>перерыв обогрева отобразится специальное меню с запросом, предлагающим                                                                                                    | <ul> <li>-&gt; Регулировка с<br/>помощью датчика</li> </ul>                                                                               | Полы: для регулировки используется только зонд<br>Внеш1, без ограничения полов<br>Воздух (Внеш) + Полы: Внутренний зонд не<br>используется, регулировка осуществляется с                                                                                                    |                                              |
| Эту функцию можно использовать, если вы хотите на короткое время приостановить программу (администрирование).<br>Для этого потребуется отрегулировать температуру и временной интервал (по<br>умолчанию значение установлено на 22 ° C).                                                                                                    | пользователю закончить или продолжить перерыв.<br>Особые случаи:<br>- Данная функция не работает, если термостат находится в режиме<br>«Регулировка напольного обогрева».                                                                                                    |                                                                                                    | помощью Внеш1 и ограничения полов с помощью<br>Внеш2<br>Воздух + Полы (x2): для регулировки используется<br>внутренний зонд и Внеш1, Внеш2 - для ограничения                                                                                                    | Προί                                         |
| После подтверждения опции, слева от температуры будет значок Ă , а под ним<br>– значение оставшегося времени.                                                                                                    | ВЫКЛЮЧЕНО / Защита от обледенения<br>- Если температура опустится ниже 10 ° С, термостат во время фазы перерыва<br>отрегулирует температуру на 10 ° С.                                                                                                    | ⊽<br><u>Установка</u><br>Меню                                                                                                    | полов<br>ВКЛЮЧЕНО / ВЫКЛЮЧЕНО: регулировка с<br>помощью гистерезиса +: -0.3°С<br>ПИД: использование ПИД регулирования                                                                                                    | - xapa                                       |
| 4.3 Ручной режим 🕛                                                                                                    | 5.4 <b>Информация</b><br>В правом нижнем углу экрана отображена кнопка. Эта кнопка является быстрым                                                                                                    | -> Регулировка<br>-> Тип регулировки<br>v                                                                                                 | При регулировке Воздух + Полы / Воздух (Внеш) +                                                                                                    | Tej                                          |
| В ручном режиме постоянно поддерживается заданная температура.                                                                                                    | <ul> <li>Если отображается предупреждающий значок: нажатием кнопки перейдете в<br/>информационный экран. На информационном экране отобразится<br/>дополнительная информация о текущей неисправности.</li> </ul>                                                                                                    | <u>Установка</u><br>Меню<br>-> Регулировка                                                                                                | Полы / Воздух + 2 полы:<br>Верхний: если температура полов превышает<br>верхний предел, термостат приостановит отопление                                                                                                    | Выхс                                         |
| 4.4 Режим ВЫКЛЮЧЕНО У<br>Используйте этот режим. если вам нужно выключить Ваше устройство.                                                                                                    | <ul> <li>Если отображается «i»: нажатием кнопки можно открыть текущее значение и<br/>выполнить его настройку.</li> <li>Если отображается значок «шаг» то это означает, что вы находитесь в</li> </ul>                                                                                                    | -> Ограничение<br>полов<br>V                                                                                                    | нижнии: если температура полов ниже нижнего<br>предела, термостат включит отопление<br>Новое устройство должно выполнять нагревание                                                                                                    |                                              |
| Внимание: В этом режиме Ваше устройство может замерзнуть.                                                                                                    | программируемом режиме и можете напрямую просматривать текущую<br>программу.<br>- Если отображается символ «замок», это означает, что экран заблокирован,                                                                                                    | <u>Установка</u><br>Меню<br>-> Регулировка                                                                                                | постепенно, для этого имеется три программы для первого нагревания, с учетом типа поверхности пола.                                                                                                    | Прог                                         |
| Режим Защита от замерзания используется для защиты Вашего устройства от<br>замерзания.<br>Установленное по умолчанию значение составляет 7 ° C, но регулировать его<br>можно в диапазоне от 2 ° C до 15 ° C.                                                                                                    | нажатием на значок вернетесь к опции разолокировки экрана.<br>5.5 Удаленное управление, сеть Wi-Fi & приложения<br>Термостат TFT Wi-Fi можно подключить к личной сети Wi-Fi с доступом в<br>Интернет. Таким образом Вы сможете управлять термостатом с помощью<br>приложений iOS или Android.Пользователь загрузит приложение «FENIX TFT<br>WIFI» в свой смартфон из Apple iTunes или Google play store. Чтобы подключить                                                                                                    | <ul> <li>-&gt; первый нагрев</li> <li>V</li> <li>Установка</li> <li>Меню</li> <li>-&gt; Регулировка</li> <li>-&gt; Умный старт</li> </ul> | Функция, которую можно активировать /<br>деактивировать:<br>В программном режиме предусмотрено выполнение<br>определенных шагов с учетом текущей температуры<br>и других заданных значений.                                                                                                    | Общ                                          |
| 4.6 Режим Отпуск 🎦                                                                                                    | Подтверждение Подтверждение Добавление нового устройства<br>Войдите или создайте аккаучт<br>устройства:<br>Настройка vW/Fi на Вашем<br>оборудованию                                                                                                    | Приложение:                                                                                                    |                                                                                                    | При на<br>дня его<br>матері                  |
| Выбрать режим, который будет поддерживаться в течение Вашего отпуска.<br>Существует 4 опции:<br>- Режим ВЫКЛЮЧЕНО<br>- Режим Защита от замерзания<br>- Режим Низкотемпературный                                                                                                    | Image: Second second second | FENIX TFT WIF                                                                                                    | 1                                                                                                    | Гарант<br>резуль<br>трансп<br>Дата п         |
| <ul> <li>Режим Воскресный : устройство поддерживает текущую воскресную программу</li> <li>Затем установить дату и время возвращения.</li> <li>На главном экране отобразится значок и дата возвращения.</li> </ul>                                                                                                    | Weiting profe connector                                                                                                    | Приложения для скачив                                                                                                    | ания на : Видео :<br>fon the<br>tore                                                                                                    | Печать                                       |
| Если вы хотите выйти из функции «Отпуск» еще до возвращения, просто измените режим работы.                                                                                                    | термостат, выполните действия, описанные в «Инструкции по запуску», которая представлена в боковом меню Вашего поиложения                                                                                                    |                                                                                                    | PP ON                                                                                                    |                                              |
|                                                                                                    |                                                                                                    | Soogle                                                                                                    |                                                                                                    |                                              |

| 7. Техническая характеристика                                                                                                    |                                                                                                    |  |
|----------------------------------------------------------------------------------------------------|----------------------------------------------------------------------------------------------------|--|
| ность измеренной<br>пературы                                                                                                    | 0.1°C                                                                                                    |  |
| ужающее пространство:<br>очая температура:<br>пература при перевозке и                                                                      | От 0°С до + 40°С                                                                                                    |  |
| ении:                                                                                                    | От -10°С до +50°С                                                                                                    |  |
| ановка температурного<br>пазона<br>форт, Низкотемпературный,<br>уск (Защита от замерзания)                                                  | От 5°С до 37°С с шагом от 0,5°С до 7°С<br>(регулируемый)                                                                                                  |  |
| актеристика регулирования                                                                                                    | ПИД (10-ти минутный цикл) или<br>гистерезис 0.5°С                                                                                                    |  |
| ктрическая защита                                                                                                    | Класс II - IP21                                                                                                    |  |
| симальная нагрузка                                                                                                    | Реле 16А 250 В                                                                                                    |  |
| шний датчик в комплекте                                                                                                    | 10К ом при 25°С                                                                                                    |  |
| шние датчики по выбору                                                                                                    | 10К,12К или 15К ом при 25°С                                                                                                    |  |
| сия программного<br>спечения                                                                                                    | Указана в пользовательском меню.                                                                                                    |  |
| ндарты и разрешения:<br>мостат был разработан таким<br>азом, чтобы он соответствовал<br>анным стандартам или другим<br>мативным документам: | EN 60730-1 : 2003<br>EN 61000-6-1 : 2002<br>EN 61000-6-3 : 2004<br>EN 61000-4-2 : 2001<br>EN 60730-2-9<br>Низкое напряжение 2006/95/CE<br>EMC 2004/108/CE |  |
| ность измерения температуры                                                                                                    | 0.1°C                                                                                                    |  |
| к службы батареи                                                                                                    | Не менее 24 часов (полностью<br>заряженная батарея)                                                                                                    |  |

## 8. Описание проблем и пути их решения

| Термостат не включается                                                                             |                                                                                                    |
|----------------------------------------------------------------------------------------------------|----------------------------------------------------------------------------------------------------|
| Троблема с<br>электропитанием                                                                       | <ul> <li>Проверьте, правильно ли подключен термостат</li> <li>Нажмите кнопку Сброс через небольшое отверстие на<br/>нижней стороне термостата, в правом нижнем углу.</li> <li>При наличии неровных стен или не в меру утопленных<br/>монтажных коробок чрезмерное затягивание<br/>установочных винтов может привести к потере контакта<br/>для питания дисплея.</li> </ul> |
| Отображается предупреждающий значок                                                                 |                                                                                                    |
| Проблемы общего<br>(арактера                                                                        | Нажмите на предупреждающий значок в правом нижнем<br>углу.<br>- Отобразится более подробная информация о причине<br>неисправности, например, датчик или тип неисправности<br>(ошибка, ограничение полов)<br>Если неисправен датчик:<br>- Проверьте подсоединение датчика,<br>- Проверьте тип регулирования (Воздух / Полы / Воздух +<br>Полы)                              |
| Термостат вроде работает исправно, но отоплен не работает должным<br>образом                        |                                                                                                    |
| Зыход                                                                                               | <ul> <li>Проверьте подсоединение.</li> <li>Обратитесь к техперсоналу, который установил<br/>устройство.</li> </ul>                                                                                                    |
| Термостат вроде работает исправно, но температура в помещении<br>никогда не соответствует программе |                                                                                                    |
| Трограмма                                                                                           | <ul> <li>Проверьте часы.</li> <li>Не слишком ли длинный шаг температуры?</li> <li>Не слишком ли короток шаг температуры?</li> <li>Обратитесь к техперсоналу, который установил<br/>устройство, чтобы он произвел проверку и<br/>отрегулировал параметры регулировки Вашей системы<br/>отопления.</li> </ul>                                                                |
| Общее                                                                                               | <ul> <li>Проверьте калибровку датчика.</li> <li>Проверьте тип внешнего датчика (10k, 12k, 15k).</li> </ul>                                                                                                    |
|                                                                                                    |                                                                                                    |

9. ГАРАНТИЯ ри надлежащем использовании гарантия на термостат составляет 2 года со ня его покупки у авторизованного дилера, и распространяется на дефекты атериала или дефекты, возникшие при изготовлении данного изделия. а орната не распространяется на изделия, которые были повреждены в езультате их неправильного использования и на дефекты, возникшие при анспортировке.

ата продажи:

ечать и подпись: